# Configuration de CSSM sur Prem et enregistrement des licences avec ISE

# Table des matières

| Introduction                                                                                                    |
|----------------------------------------------------------------------------------------------------|
| Conditions préalables                                                                                                    |
| Exigences                                                                                                    |
| Composants utilisés                                                                                                    |
| Configurer                                                                                                    |
| Diagramme du réseau                                                                                                    |
| Installez CSSM On-Prem sur VMWARE ESXi.                                                                                                    |
| Configuration initiale de CSSM On-Prem .                                                                                                    |
| Intégration de CSSM On-Prem avec un compte Smart                                                                                                 |
| OPTION 1 : Enregistrez votre module CSSM On-Prem via une connexion Internet.                                                                     |
| OPTION 2 : Enregistrez votre module CSSM On-Prem sans connexion Internet.                                                                        |
| Intégration de CSSM On-Prem avec ISE.                                                                                                    |
| Créer des certificats à partir de Windows CA.                                                                                                    |
| Ajoutez des enregistrements DNS sur Windows Server.                                                                                              |
| <u>Dépannage</u>                                                                                                    |
| L'hôte/l'adresse IP n'est pas accessible.(Erreur sur ISE)                                                                                        |
| Service SSO : impossible d'atteindre Cisco. (Erreur sur CSSM On-Prem)                                                                            |
| Le nom commun dans le CSR n'est pas un nom d'hôte ou une adresse IP pouvant être résolu<br>par DNS, veuillez réessayer.(Erreur sur CSSM On-Prem) |
|                                                                                                    |

# Introduction

Ce document décrit l'intégration de CSSM On-Prem avec Cisco Identity Service Engine (ISE) et Cisco Smart Account, assurant une configuration transparente.

# Conditions préalables

Exigences

ISE 3.X

Cisco Smart Software Manager (CSSM) version 8 version 202304 +

#### Composants utilisés

- Identity Service Engine 3.2, correctif 2
- SSM sur Prem 8.20234

- Windows Active Directory 2016 (services DNS et Certificate Authority)
- VMware ESXi version 7

The information in this document was created from the devices in a specific lab environment. All of the devices used in this document started with a cleared (default) configuration. Si votre réseau est en ligne, assurez-vous de bien comprendre l'incidence possible des commandes.

# Configurer

#### Diagramme du réseau

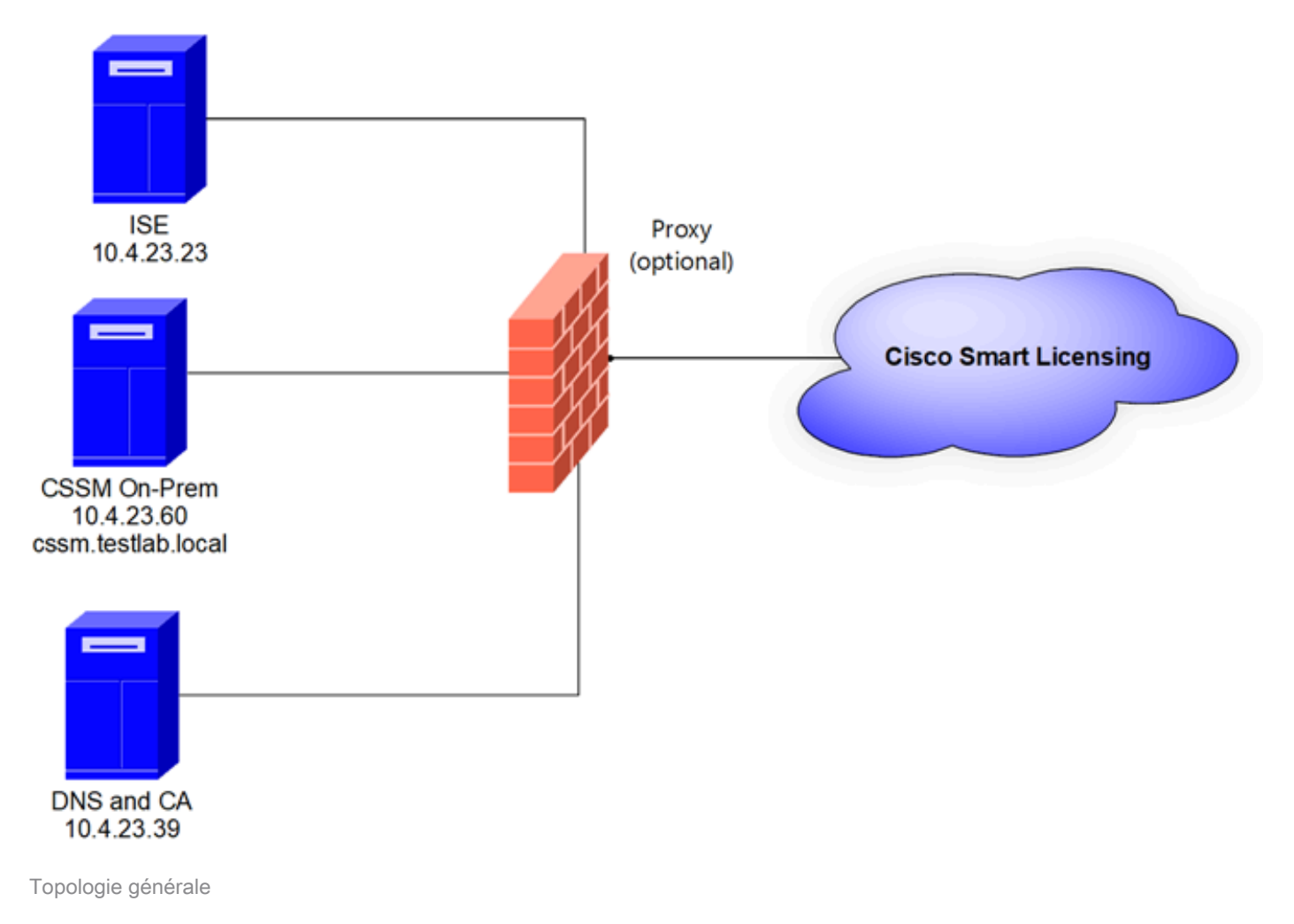

#### Installez CSSM On-Prem sur VMWARE ESXi.

- 1. Téléchargez le logiciel Cisco IOS®. Vous pouvez utiliser le lien suivant : <u>https://software.cisco.com/download/home/286285506/type/286326948/release/8-202304</u>
- 2. Téléchargez l'ISO dans VMWARE ESXi.

Accédez à Stockage > Navigateur de data store.

| vmware <sup>,</sup> ESXi <sup>,</sup>                                 |                                 |                                             |                         |                          | root@1              | 0.4.23.59 👻   | Help +   🔍                                          | Search             |
|-----------------------------------------------------------------------|---------------------------------|---------------------------------------------|-------------------------|--------------------------|---------------------|---------------|-----------------------------------------------------|--------------------|
| "T Navigator                                                          | Iocalhost.localdomain - Storage |                                             |                         |                          |                     |               |                                                     |                    |
| ✓ ☐ Host<br>Manage<br>Monitor                                         | Datastores Adapters Devices F   | Persistent Memory                           | Datastore brov          | vser C Refr              | esh   🏠 Actio       | ns            | Q Sear                                              | ch                 |
| Gi Virtual Machines     Storage                                       | Name  datastore1                | <ul> <li>Drive Type</li> <li>SSD</li> </ul> | Capacity ~<br>870.75 GB | Provisioned ~<br>1.42 GB | Free ~<br>869.33 GB | Type<br>VMFS6 | <ul> <li>Thin provi ~</li> <li>Supported</li> </ul> | Access ~<br>Single |
| <ul> <li>datastore1</li> <li>Monitor</li> <li>More storage</li> </ul> |                                 |                                             |                         |                          |                     |               |                                                     | 1 items J          |
| Networking                                                            |                                 |                                             |                         |                          |                     |               |                                                     |                    |

Section Navigateur de données

3. Cliquez sur Créer un répertoire pour créer un nouveau dossier (facultatif).

| 🛱 Datastore browser   |                   | $\frown$              |           |       |
|-----------------------|-------------------|-----------------------|-----------|-------|
| 會 Upload 🛛 🔓 Download | 🛃 Delete 🛛 🔒 Move | Copy Create directory | C Refresh |       |
| datastore1            | 🚞 .sdd.sf         |                       |           |       |
|                       |                   |                       |           |       |
|                       |                   |                       |           |       |
|                       |                   |                       |           |       |
|                       |                   |                       |           |       |
|                       |                   |                       |           |       |
|                       |                   |                       |           |       |
|                       |                   |                       |           |       |
|                       |                   |                       |           |       |
|                       |                   |                       |           |       |
|                       |                   |                       |           |       |
|                       |                   |                       |           |       |
|                       | 11                |                       |           |       |
| [datastore1]          |                   |                       |           |       |
|                       |                   |                       |           | Close |
|                       |                   |                       |           |       |

Création du répertoire

Dans cet exemple, le dossier CSSM a été créé :

| 🔁 Datastore browser   |                      |                             |         |
|-----------------------|----------------------|-----------------------------|---------|
| 술 Upload 🛛 🔒 Download | 🔀 Delete 🔒 Move 🕼 Co | py   🛅 Create directory 🕴 🧲 | Refresh |
| 🗮 datastore1          | 🚞 .sdd.sf            |                             |         |
|                       | CSSM                 |                             |         |
|                       |                      |                             |         |
|                       |                      |                             |         |
|                       |                      |                             |         |
|                       |                      |                             |         |
|                       |                      |                             |         |
|                       |                      |                             |         |
|                       |                      |                             |         |
|                       |                      |                             |         |
|                       |                      |                             |         |
|                       |                      |                             |         |
|                       |                      | 11                          | Ш       |
| [datastore1] CSSM/    |                      |                             |         |
|                       |                      |                             | Close   |

Création de dossiers

#### 4. Cliquez sur Upload, puis choisissez votre fichier ISO.

| C Open                                                                                                    |   |   |                       |        | $\times$ |
|----------------------------------------------------------------------------------------------------|---|---|-----------------------|--------|----------|
| $\leftarrow$ $\rightarrow$ $\checkmark$ $\uparrow$ $\clubsuit$ > This PC > Downloads                                                                                                    | × | υ | Search Downloads      |        | ,p       |
| Organize - New folder                                                                                                    |   |   | - III •               |        | 0        |
| ▲ Name         ▲ Qu         ▲ C         ▲ C         ▲ C         ▲ C         ▲ C         ▲ SSM_On-Prem-8-202304         ▶ Yesterday (9)         ▶ Earlier this week (17)         ■ C         ▶ Earlier this year (34)         ■ fr         ▶ A long time ago (25)         ■ Thi |   |   | No preview available. |        |          |
| File name: SSM_On-Prem-8-202304                                                                                                    |   | v | All files             |        | ~        |
|                                                                                                    |   |   | Open                  | Cancel |          |

Téléchargement ISO

Le fichier ISO se trouve désormais dans le dossier CSSM :

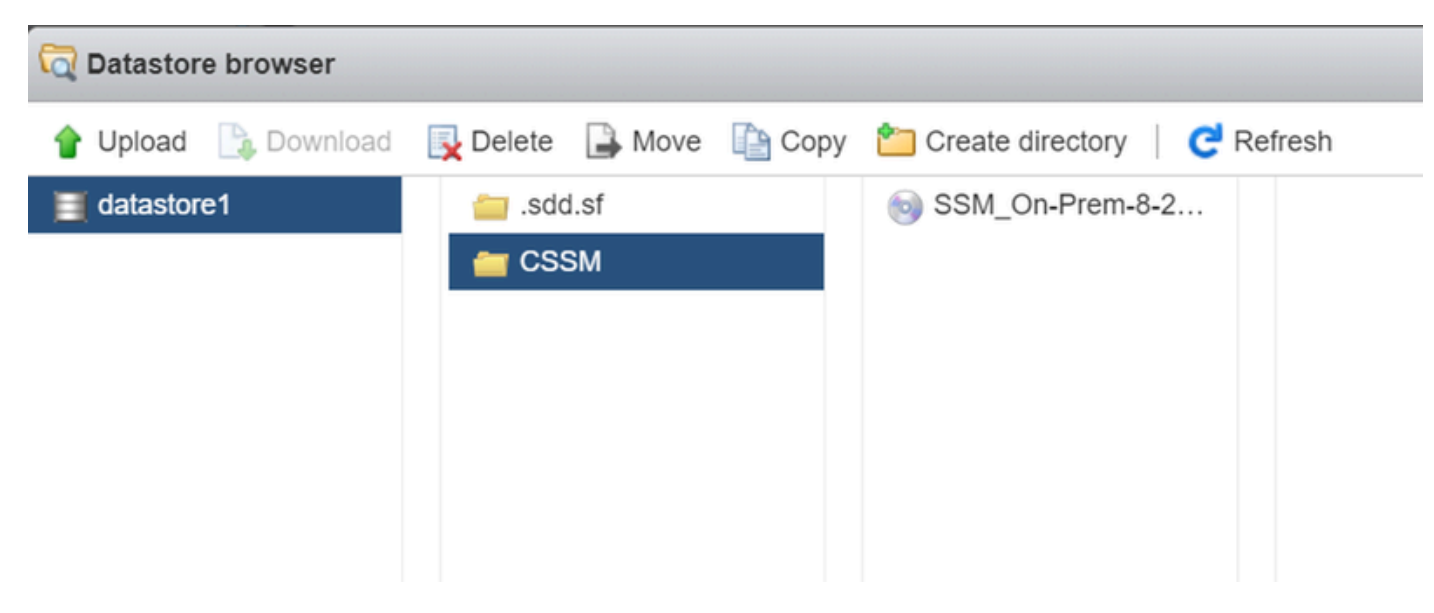

Le téléchargement ISO est terminé

5. Créez la machine virtuelle. accédez à Machine virtuelle > Créer / Enregistrer la machine virtuelle.

| vmware' ESXi''                     |                                          |                       |                            | root@10.4.23.59 - | Help -   Q Search -                                 |
|------------------------------------|------------------------------------------|-----------------------|----------------------------|-------------------|-----------------------------------------------------|
| T Navigator                        | 🚯 localhost.localdomain - Virtual Machin | nes                   |                            |                   |                                                     |
| Figure Host Manage                 | Treate / Register VM                     | ie   🕨 Power on 📕 Pov | ver off 👖 Suspend   🧲 Refr | esh   🏠 Actions   | Q Search                                            |
| Monitor                            | . Virtual machine                        | ✓ Status ✓ Used       | space v Guest OS           | ✓ Host name       | Host CPU v Host mem v                               |
| 🛛 🎒 Virtual Machines 📃 📃           |                                          |                       |                            |                   |                                                     |
| Storage     datastore1     Monitor | Quick filters                            | ×                     |                            |                   | No items to display $_{{\ensuremath{\mathscr{A}}}}$ |
| More storage                       |                                          |                       |                            |                   |                                                     |
| > 🤮 Networking                     |                                          |                       |                            |                   |                                                     |
|                                    |                                          |                       |                            |                   |                                                     |
|                                    |                                          |                       |                            |                   |                                                     |
|                                    |                                          |                       |                            |                   |                                                     |

Création d'une nouvelle VM, étape 01

6. Choisissez Create a new virtual machine et cliquez sur next.

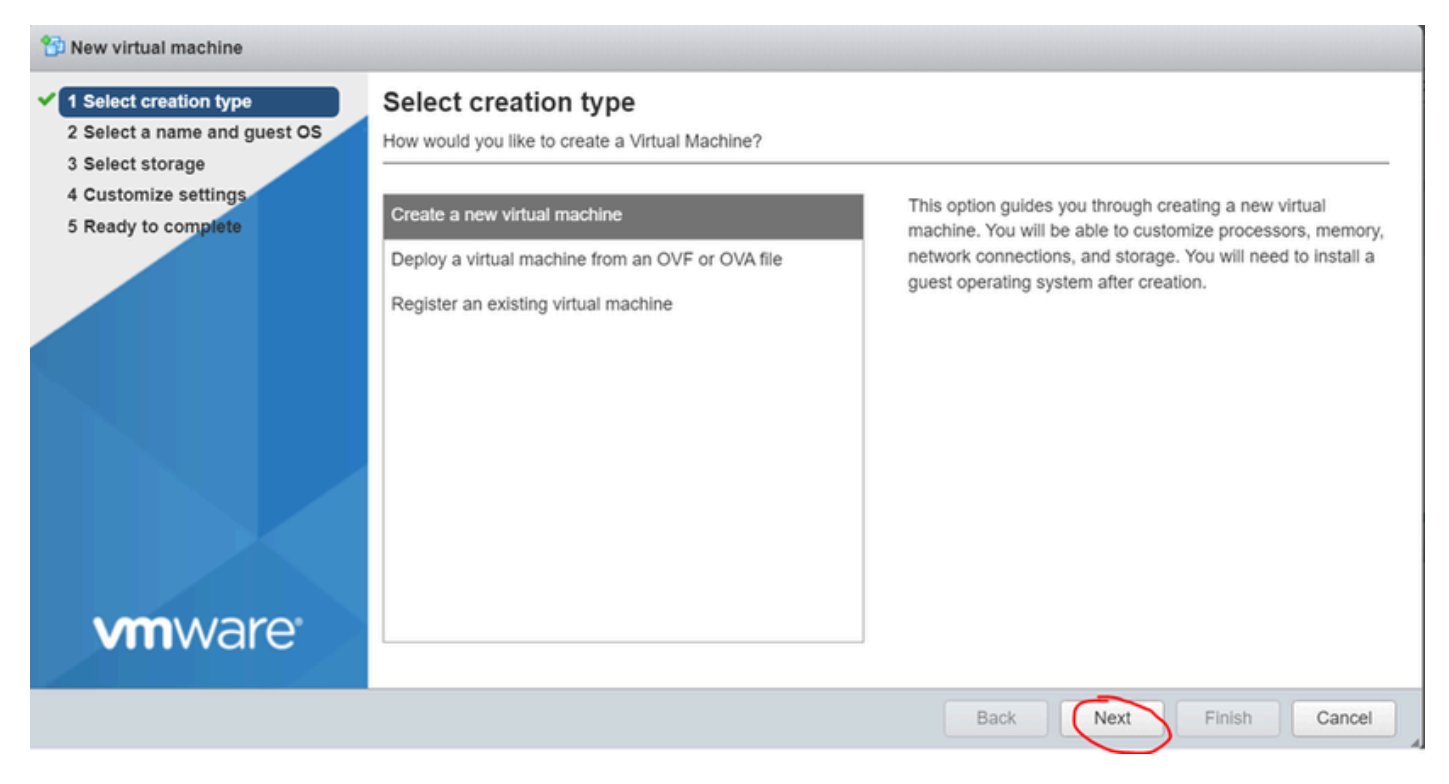

Création d'une nouvelle VM, étape 02

- 7. Configurez ensuite les paramètres suivants :
  - Name : saisissez le nom de votre ordinateur virtuel.
  - Compatibilité : sélectionnez ESXi 6.0 ou version ultérieure ou ESXi 6.5 ou version ultérieure.
  - Famille de systèmes d'exploitation invités : Linux.
  - Version du système d'exploitation invité : choisissez CentOS 7 (64 bits) ou Other 2.6x Linux (64 bits)

Cliquez sur Next (Suivant).

| 1 New virtual machine - CSSM TAC (E                                                                                                    | SXi 7.0 U1 virtual machine)                                                                                                   |                                                                                                    |        |
|----------------------------------------------------------------------------------------------------|----------------------------------------------------------------------------------------------------|----------------------------------------------------------------------------------------------------|--------|
| <ul> <li>1 Select creation type</li> <li>2 Select a name and guest OS</li> <li>3 Select storage</li> <li>4 Customize settings</li> <li>5 Ready to complete</li> </ul> | Select a name and guest OS<br>Specify a unique name and OS<br>Name<br>CSSM TAC                                                |                                                                                                    |        |
|                                                                                                    | Virtual machine names can contain up to 80<br>Identifying the guest operating system here a<br>installation.<br>Compatibility | characters and they must be unique within each ESXi instance.<br>Illows the wizard to provide the appropriate defaults for the operating<br>ESXi 7.0 U1 virtual machine | system |
|                                                                                                    | Guest OS family<br>Guest OS version                                                                                           | Linux<br>CentOS 7 (64-bit)                                                                                                    | ~      |
| <b>vm</b> ware <sup>®</sup>                                                                                                    |                                                                                                    | Back Next Finish                                                                                                    | Cancel |

Nom de VM et IOS

#### 8. Sélectionnez votre stockage et cliquez sur next.

| 1 New virtual machine - CSSM TAC (E                                                                                                    | ESXi 7.0 U1 virtual machine)                                                                                                    |                     |                   |                |            |           |
|----------------------------------------------------------------------------------------------------|----------------------------------------------------------------------------------------------------|---------------------|-------------------|----------------|------------|-----------|
| <ul> <li>1 Select creation type</li> <li>2 Select a name and guest OS</li> <li>3 Select storage</li> <li>4 Customize settings</li> <li>5 Ready to complete</li> </ul> | Select storage<br>Select the storage type and datastore<br>Standard Persistent Memory<br>Select a datastore for the virtual machine's | s configuration fil | es and all of its | virtual disks. |            |           |
|                                                                                                    | Name                                                                                                    | Capacity 🗸          | Free ~            | Туре           | Thin pro ~ | Access ~  |
|                                                                                                    | datastore1                                                                                                    | 870.75 GB           | 869.33 GB         | VMFS6          | Supported  | Single    |
|                                                                                                    |                                                                                                    |                     |                   |                |            | 1 items   |
| <b>vm</b> ware                                                                                                    |                                                                                                    |                     |                   |                |            |           |
|                                                                                                    |                                                                                                    |                     |                   | Back           | Next       | inish Can |

Liste de stockage

- 9. Configurez les paramètres suivants :
  - UC : 4 au minimum. Le paramètre de vCPU réel dépend de vos exigences d'évolutivité

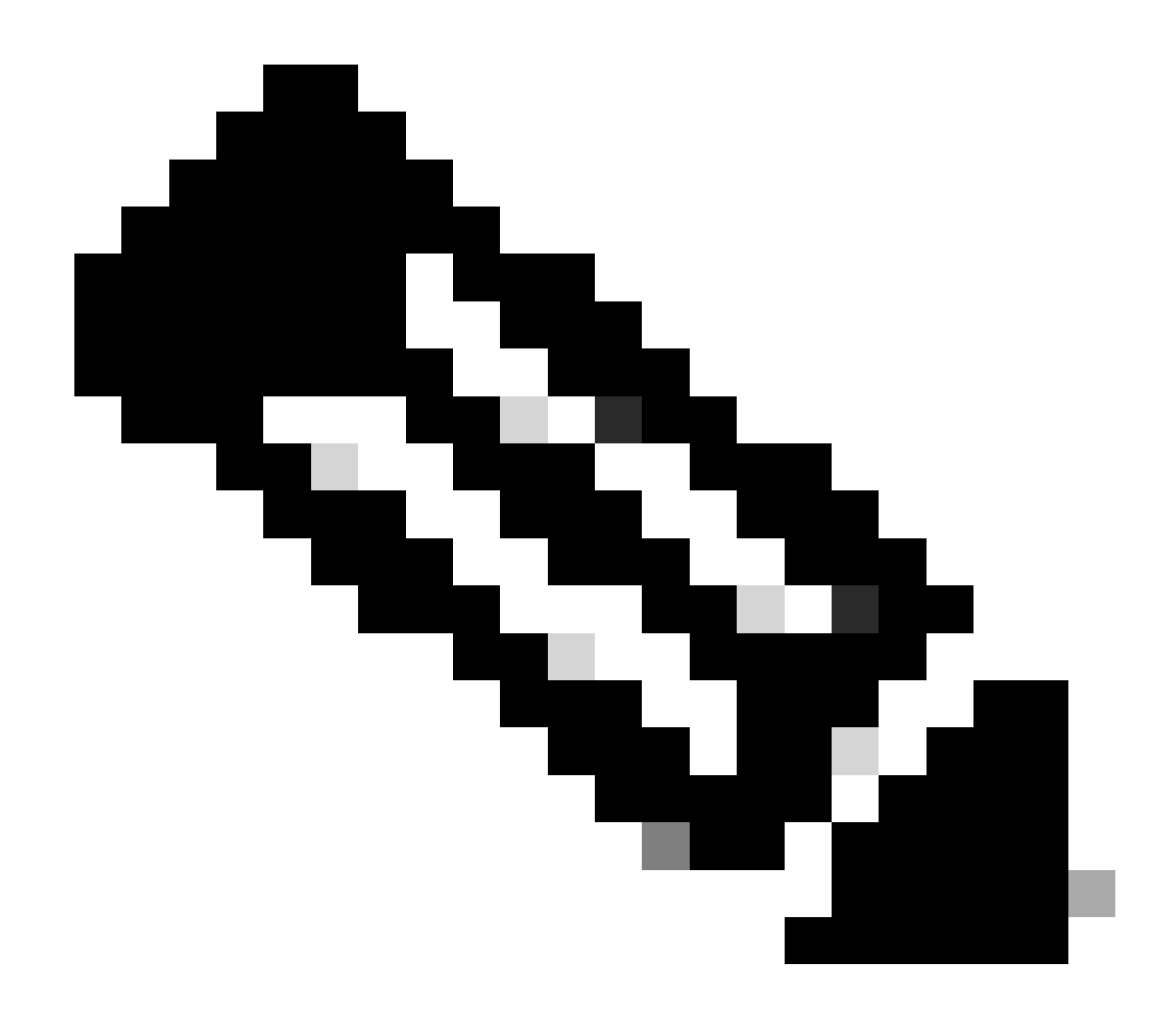

Remarque : la quantité de coeurs par socket doit être définie sur 1, quel que soit le nombre de sockets virtuels sélectionnés. Par exemple, une configuration à 4 processeurs virtuels doit être configurée avec 4 sockets et 1 coeur par socket.

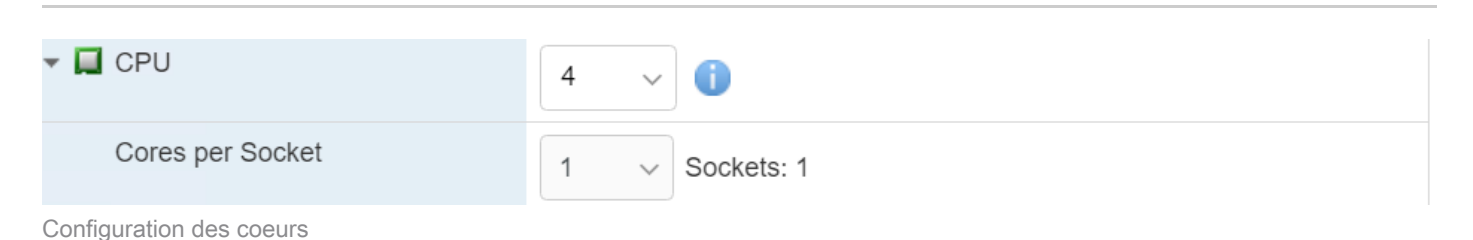

- Mémoire : 8 Go
  - Disque dur : 200 Go et vérifiez que le provisionnement est défini sur Provisionnement léger.

| ✓ ☐ Hard disk 1   | 200 GB ~                                                                                                    | ) |
|-------------------|----------------------------------------------------------------------------------------------------|---|
| Maximum Size      | 869.33 GB                                                                                                    |   |
| Location          | [datastore1] CSSM TAC Browse                                                                                              |   |
| Disk Provisioning | <ul> <li>Thin provisioned</li> <li>Thick provisioned, lazily zeroed</li> <li>Thick provisioned, eagerly zeroed</li> </ul> |   |

Configuration du disque

• Carte réseau : sélectionnez le type de carte E1000 et Connect at Power On (Connexion à la mise sous tension).

| <ul> <li>Network Adapter 1</li> </ul> | VM Network          | - |
|---------------------------------------|---------------------|---|
| Status                                | Connect at power on |   |
| Adapter Type                          | E1000e              | - |

• Lecteur de CD / DVD : Choisissez «Data ISO file» et sélectionnez le fichier ISO.

| 🟹 Datastore browser   |                          |                          |                                                        |
|-----------------------|--------------------------|--------------------------|--------------------------------------------------------|
| 摿 Upload 🛛 🔓 Download | 🛃 Delete 🛛 🔒 Move 👔 Copy | 🎦 Create directory   🧲 F | Refresh                                                |
| datastore1            | isdd.sf                  | SSM_On-Prem-8-2          | SSM_On-Prem-8-2023<br>2.92 GB<br>Wednesday, July 26, 2 |

image ISO

Vous pouvez vérifier le résumé des paramètres une fois que vous avez terminé les étapes précédentes.

Configuration des paramètres réseau

#### 😚 New virtual machine - CSSM TAC (ESXi 7.0 U1 virtual machine)

| 2 Select a name and guest OS<br>3 Select storage | Configure the virtual machine hardwa | are and virtual machine additional options |           |
|--------------------------------------------------|--------------------------------------|--------------------------------------------|-----------|
| 4 Customize settings<br>5 Ready to complete      | CPU                                  | 4 ~ ()                                     |           |
|                                                  | Memory                               | 8 GB ~                                     |           |
|                                                  | Hard disk 1                          | 200 GB ~                                   | $\otimes$ |
|                                                  | SCSI Controller 0                    | VMware Paravirtual                         | $\odot$   |
|                                                  | SATA Controller 0                    |                                            | 0         |
|                                                  | USB controller 1                     | USB 2.0 ~                                  | 0         |
|                                                  | Network Adapter 1                    | VM Network  VM Connect                     | $\odot$   |
|                                                  | Solution     CD/DVD Drive 1          | Datastore ISO file  V Connect              | 0         |
| <b>vm</b> ware                                   | Video Card                           | Specify custom settings ~                  |           |

Récapitulatif de la configuration VM 01

#### Cliquez sur Next (Suivant).

#### 10. Cliquez sur Terminer.

| Select creation type<br>Select a name and guest OS | Ready to complete<br>Review your settings selection before finishing the wizard |                             |  |  |  |  |  |
|----------------------------------------------------|---------------------------------------------------------------------------------|-----------------------------|--|--|--|--|--|
| Select storage                                     |                                                                                 |                             |  |  |  |  |  |
| Ready to complete                                  | Name                                                                            | CSSM TAC                    |  |  |  |  |  |
|                                                    | Datastore                                                                       | datastore1                  |  |  |  |  |  |
|                                                    | Guest OS name                                                                   | CentOS 7 (64-bit)           |  |  |  |  |  |
|                                                    | Compatibility                                                                   | ESXi 7.0 U1 virtual machine |  |  |  |  |  |
|                                                    | vCPUs                                                                           | 4                           |  |  |  |  |  |
|                                                    | Memory                                                                          | 8 GB                        |  |  |  |  |  |
|                                                    | Network adapters                                                                | 1                           |  |  |  |  |  |
|                                                    | Network adapter 1 network                                                       | VM Network                  |  |  |  |  |  |
|                                                    | Network adapter 1 type                                                          | E1000e                      |  |  |  |  |  |
|                                                    | IDE controller 0                                                                | IDE 0                       |  |  |  |  |  |
|                                                    | IDE controller 1                                                                | IDE 1 .                     |  |  |  |  |  |
|                                                    | SCSI controller 0                                                               | VMware Paravirtual          |  |  |  |  |  |
| Mare                                               | SATA controller 0                                                               | New SATA controller         |  |  |  |  |  |
|                                                    | Hard disk 1                                                                     |                             |  |  |  |  |  |

Configuration initiale de CSSM On-Prem .

1. Dans VMWARE ESXi, accédez à Machines virtuelles et sélectionnez votre machine virtuelle, puis cliquez sur Mise sous tension.

| vmware <sup>,</sup> ESXi <sup>*</sup>                      |   |                                               |                                                                         |                           |                |          |               | rool@10.4.2 | 1.59 <del>+</del>   Help | • • • • | Q Search                                    |
|------------------------------------------------------------|---|-----------------------------------------------|-------------------------------------------------------------------------|---------------------------|----------------|----------|---------------|-------------|--------------------------|---------|---------------------------------------------|
| Ta Navigator                                               |   | 🚯 localhost.localdomain - Virtual Mach        | ines                                                                    |                           |                |          |               |             |                          |         |                                             |
| ✓ ☐ Host<br>Manage<br>Monitor                              |   | Create / Register VM   # Cons Virtual machine | ole   Power o                                                           | n Power                   | off II Suspend | C Refree | h   🛟 Actions | Host name   | → Host CF                | Q Se    | Host memory                                 |
| Virtual Machines  Virtual Machines  Additional  Additional | 1 | Quick filters                                 | ×                                                                       | Normal                    | 8.08 GB        | Cent     | )S 7 (64-bit) | Unknown     | 0 MHz                    |         | 0 MB                                        |
| Monitor<br>More storage                                    | 1 |                                               | CSSM TAC<br>Guest OS<br>Compatibility<br>VMware Tools<br>CPUs<br>Memory | CentOS<br>No<br>4<br>8 GB | 7 (64-bit)     |          |               |             |                          |         | 0 MHz<br>0 MHz<br>0 B<br>STORAGE<br>8.08 GB |

Option de mise sous tension

2. Vous disposez de plusieurs options pour gérer la console de VM. Sélectionnez Console > Ouvrir la console du navigateur.

| Iocalhost.localdomain - Virtual Machines |                         |  |  |  |  |  |
|------------------------------------------|-------------------------|--|--|--|--|--|
| 🚰 Create / Register VM                   | Console                 |  |  |  |  |  |
| Virtual machine                          | Open browser console    |  |  |  |  |  |
| CSSM TAC                                 | Open console in new tab |  |  |  |  |  |
| Quick filters                            | Launch remote console   |  |  |  |  |  |
|                                          | r Download VMRC         |  |  |  |  |  |

Options de gestion de la VM

3. Configurez vos paramètres réseau.

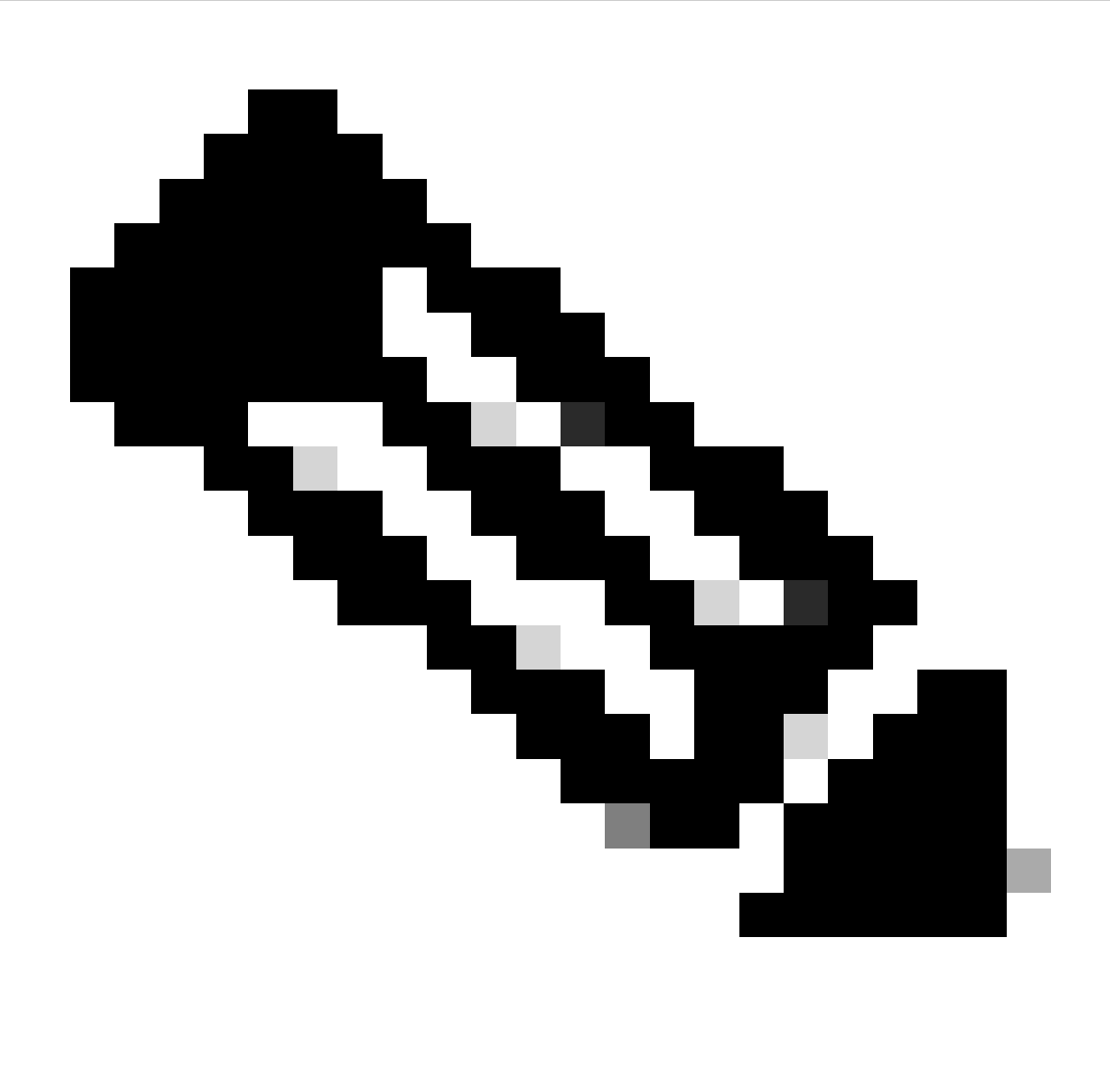

Remarque : il est important de configurer l'adresse IP du serveur DNS qui résout le nom de domaine complet du CSSM.

|                                                                   |                                                                                                 | Cisco SSM On-Pre                                       | em Installation                            |                                   | ×            |
|-------------------------------------------------------------------|-------------------------------------------------------------------------------------------------|--------------------------------------------------------|--------------------------------------------|-----------------------------------|--------------|
| System Sett                                                       | tings:                                                                                          |                                                        |                                            |                                   |              |
| Hostname:                                                         | SSM-On-Prem                                                                                     |                                                        |                                            |                                   |              |
| Message Of                                                        | The Day: UNCLASSIFIED                                                                           | <ul> <li>Security Prof</li> </ul>                      | file: Standard 🔻                           | FIPS 140-2 Mo                     | de: Enablec▼ |
| Hardware Se<br>CPU Model: In<br>Total System M<br>Available Disks | ettings:<br>htel(R) Xeon(R) CPU E5-2699A<br>1emory: 8174636 kB Free M<br>: ☑ sda (200Gb) Encryp | 4 v4 @ 2.40GHz<br>Memory: 4330340<br>t Drive with LUKS | CPU Threads: 4 Arc<br>0 kB<br>: Disabled ▼ | chitecture: 64-bit<br>Enable USB: | Disabled 🔻   |
| Network Se<br>Network De                                          | ttings:<br>vice: ens192 ▼                                                                       |                                                        |                                            |                                   |              |
| IPv4                                                              | Configuration                                                                                   |                                                        | IPv6 Cor                                   | nfiguration                       |              |
| Method:                                                           | Static 🔻                                                                                        | Method:                                                | Disabled 🔻                                 |                                   |              |
| Address:                                                          | 10.4.23.60                                                                                      | Address:                                               |                                            |                                   |              |
| Netmask:                                                          | 255.255.248.0                                                                                   | Prefix:                                                |                                            |                                   |              |
| Gateway:                                                          | 10.4.16.1                                                                                       | Gateway:                                               |                                            |                                   |              |
| Configure                                                         | DNS: Specify more than                                                                          | one with comma                                         | S                                          |                                   |              |
|                                                                   |                                                                                                 |                                                        |                                            |                                   | Help OK      |

Configuration des paramètres réseau CSSM

Cliquez sur Ok pour configurer votre nouveau mot de passe CLI.

4. Le processus d'installation démarre et se termine jusqu'à ce que vous voyiez l'invite d'accès.

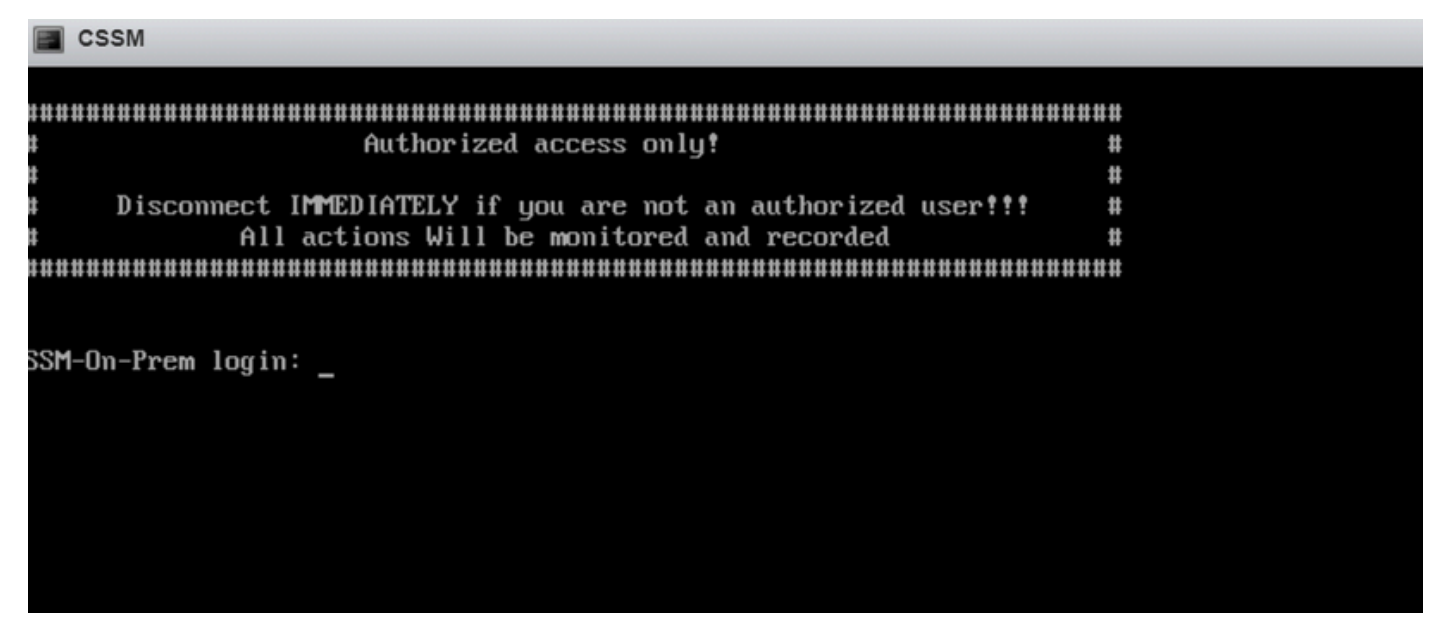

Configuration initiale CSSM terminée

5. Ouvrez un navigateur et entrez https://<ip\_address\_CSSM>.

| L |   | ~ |
|---|---|---|
| ~ | _ | 0 |

| d  | h | I. | h | • |
|----|---|----|---|---|
| CI | S | C  | 0 |   |

**On-Prem License Workspace** 

| nto an Existing Account |
|-------------------------|
| lame                    |
| rord                    |
|                         |
|                         |

Welcome to Smart Software Manager On-Prem where you can locally manage Smart Licensing and perform local Account Management functions for your organization.

Page de connexion CSSM

Utilisez les informations d'identification par défaut :

Nom d'utilisateur : admin

Mot de passe : CiscoAdmin ! 2345

- 6. Sélectionnez votre langue.
- 7. Créez un nouveau mot de passe GUI.
- 8. Configurez le nom commun de l'hôte. (exemple : nomhôte.votredomaine).

Dans ce cas, cssm.testlab.local a été configuré en tant que nom commun d'hôte.

Welcome to Cisco Smart Software Manager On-Prem

| STEP 1                                                                                                    | STEP 2                         | STEP 3                           | STEP 4                                                                       |  |  |  |  |
|----------------------------------------------------------------------------------------------------|--------------------------------|----------------------------------|------------------------------------------------------------------------------|--|--|--|--|
| System Language Selection                                                                                                    | Temporary Password Reset       | Host Common Name                 | Review and Confirm                                                           |  |  |  |  |
|                                                                                                    |                                |                                  |                                                                              |  |  |  |  |
|                                                                                                    |                                |                                  |                                                                              |  |  |  |  |
| Products that support St                                                                                                    | ring SSL Cert Checking require | the SSM On-Prem's "Host Co       | mmon Name" to match the "destination" URL address. For example:              |  |  |  |  |
| Products using 8                                                                                                    | Smart Transport must use both  | the "license smart url" configur | ation and the "cssm.testlab.local" value in the URL string.                  |  |  |  |  |
| Legacy products                                                                                                    | using Smart Call Home must     | use both the "destination addre  | ss http" configuration and the "cssm.testlab.local" value in the URL string. |  |  |  |  |
| If the above URLs do not match expectations, refer to the SSM On-Prem AdminWorkspace -> Secruity Widget to change the Host Common Name to the correct |                                |                                  |                                                                              |  |  |  |  |
| The option to configure a                                                                                                    | alternative names (SAN) is ava | ilable in Admin Console under    | Security -> Certificates and can be configured after the initial setup.      |  |  |  |  |
|                                                                                                    |                                |                                  |                                                                              |  |  |  |  |
| * Host Common Name<br>cssm testlab.local                                                                                                    |                                |                                  |                                                                              |  |  |  |  |
|                                                                                                    |                                |                                  |                                                                              |  |  |  |  |
|                                                                                                    |                                |                                  |                                                                              |  |  |  |  |
| Profe Start                                                                                                    |                                |                                  |                                                                              |  |  |  |  |
| Back Next                                                                                                    |                                |                                  |                                                                              |  |  |  |  |

Configuration du nom commun de l'hôte

9. Validez votre configuration et cliquez sur Apply.

| STEP 1                    | STEP 2                             | STEP 3                        | STEP 4                       |                                                        |
|---------------------------|------------------------------------|-------------------------------|------------------------------|--------------------------------------------------------|
| system Language Selection | Temporary Password Reset           | Host Common Name              | Review and Confirm           |                                                        |
|                           |                                    |                               |                              |                                                        |
|                           |                                    |                               |                              |                                                        |
| Once you click "Apply", y | ou will be redirected to the login | page where you will need to I | ogin with your new password. | Please ensure you have securely stored your password f |
| future logins.            |                                    |                               |                              |                                                        |
|                           |                                    |                               |                              |                                                        |
| Review and Confirm        |                                    |                               |                              |                                                        |
| Language Selected:        | English                            |                               |                              |                                                        |
| Password Reset:           | Yes                                |                               |                              |                                                        |
| Host Common Name:         | sccmtac.ciscotac.com               |                               |                              |                                                        |
|                           |                                    |                               |                              |                                                        |
|                           |                                    |                               |                              |                                                        |

Paramètres initiaux du CSSM terminés.

#### Intégration de CSSM On-Prem avec un compte Smart

Vous devez associer votre compte Smart à votre CSSM On Prem Server.

1. Ouvrez votre compte Cisco Smart en cliquant sur le lien suivant :

#### https://software.cisco.com/

2. Choisissez ensuite Manage Licenses dans la section Smart Software Manager.

| Smart Software Manager                                                                | Download and Upgrade                                                               | Traditional Licenses                                                                                    |
|---------------------------------------------------------------------------------------|------------------------------------------------------------------------------------|----------------------------------------------------------------------------------------------------|
| Track and manage your licenses.<br>Convert traditional licenses to<br>Smart Licenses. | Download new software or updates to your current software.                         | Generate and manage PAK-based and other device licenses, including demo licenses.                       |
| Manage licenses >                                                                     | Access downloads >                                                                 | Access LRP >                                                                                            |
| Manage Smart Account                                                                  | EA Workspace                                                                       | Manage Entitlements                                                                                     |
| Update your profile information and manage users.                                     | Generate and manage licenses<br>purchased through a Cisco<br>Enterprise Agreement. | eDelivery, version upgrade, and<br>more management functionality is<br>now available in our new portal. |
| Manage account >                                                                      | Access EA Workspace >                                                              | Access MCE >                                                                                            |
| Option Gérer les licences                                                             |                                                                                    |                                                                                                    |

 Accédez à Inventaire et copiez le nom de votre compte Smart ainsi que celui de votre compte virtuel. Dans ce guide, il s'agit de InternalTestDemoAccount67 et de AAA MEX TEST.

| Cisco Software Central                                      | cisco                                      |                                                             |
|-------------------------------------------------------------|--------------------------------------------|-------------------------------------------------------------|
| Scheduled Downtime Notification - License Registration Po   | ortal (LRP), Manage Smart Account & Accoun | t Administration, Plug-N-Play (PnP), Smart Software Manager |
| Cisco Software Central > Smart Software Licensing           |                                            | InternalTestDemoAccount67.cisco.com                         |
| Smart Software Licensing                                    |                                            | SL Product Details Support Help                             |
| Alerts Alerts Convert to Smart Licensing Reports Preference | es On-Prem Accounts Activity               |                                                             |
| Virtual Account: AAA MEX TEST -                             |                                            |                                                             |
| General Licenses Product Instances Event Log                |                                            |                                                             |
| Virtual Account                                             |                                            |                                                             |
| Description: Only for tests                                 |                                            |                                                             |
| Default Virtual Account: No                                 |                                            |                                                             |

Page Software Cisco

#### 4. Ouvrez l'interface utilisateur graphique de CSSM et sélectionnez l'option Admin Workspace.

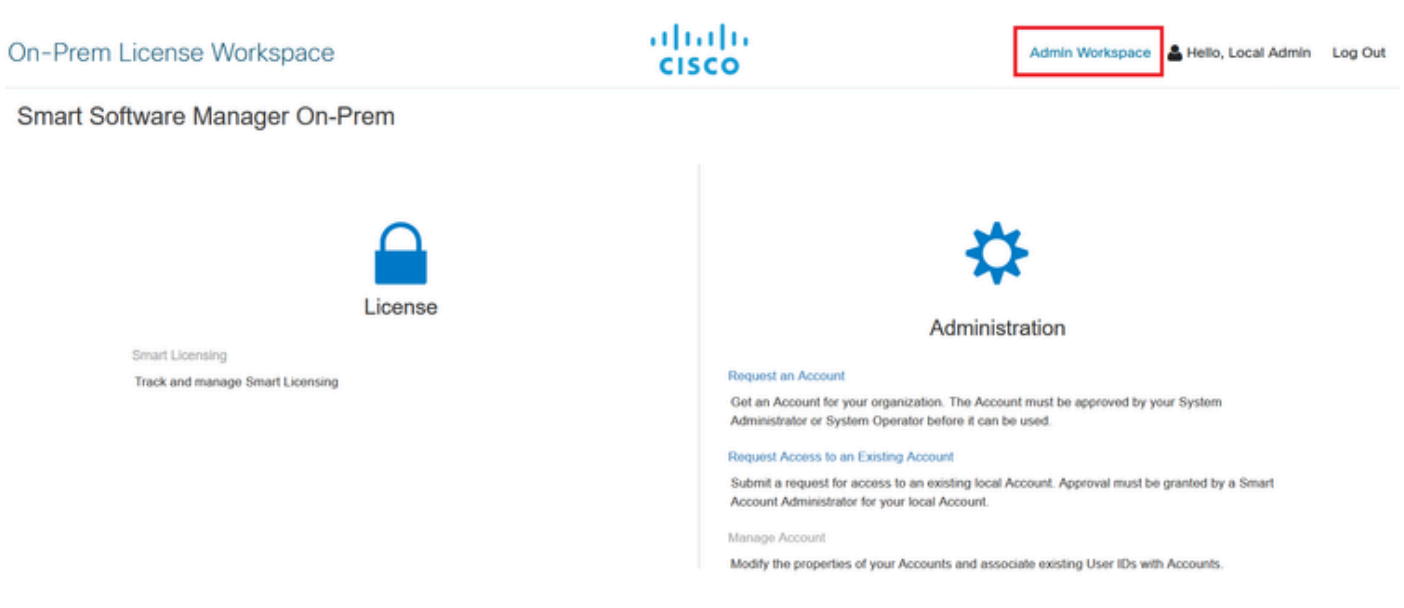

Menu principal CSSM.

5. Sélectionnez ensuite Comptes.

# On-Prem Admin Workspace

# Smart Software Manager On-Prem

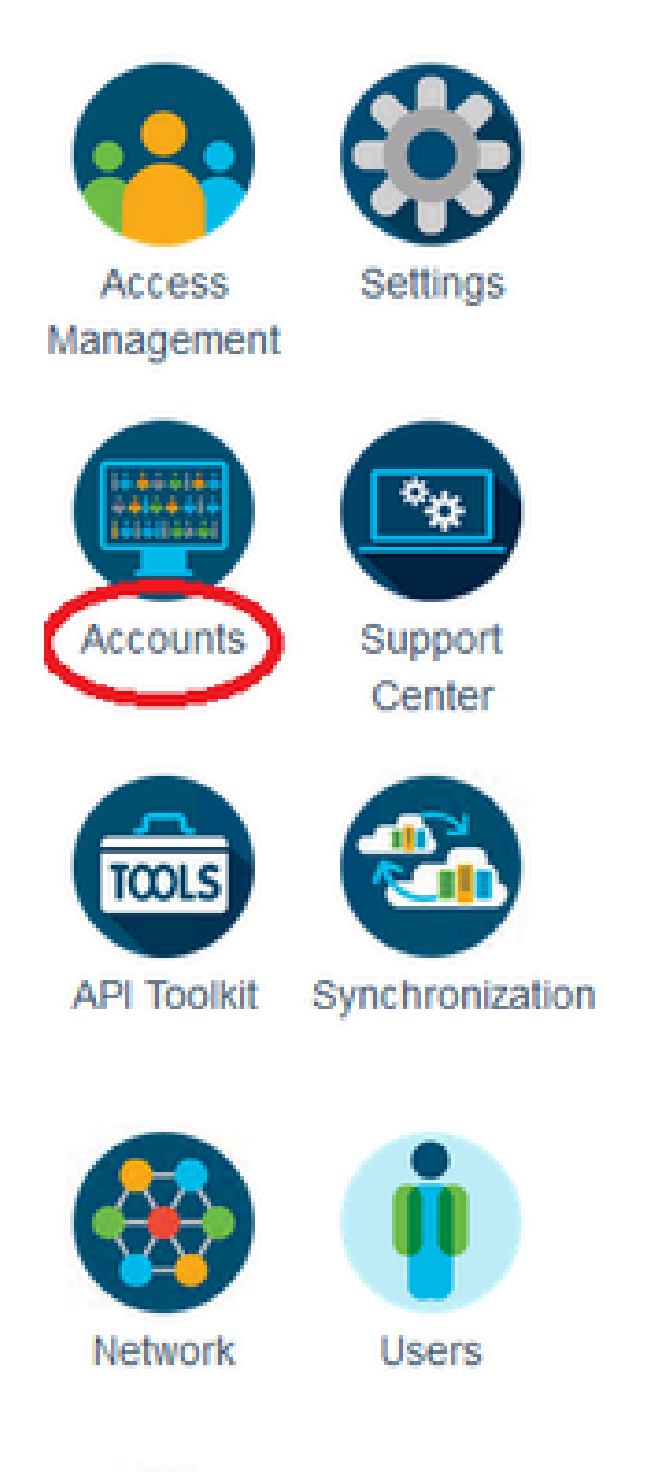

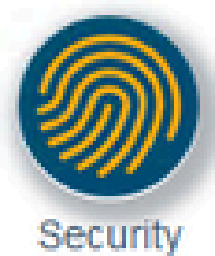

utilisez cette option pour enregistrer le service CSSM On-Prem avec votre compte Smart via Internet.

- Rejeter : abandonne la demande.
- Manual Registration (Enregistrement manuel) : utilisez cette option pour enregistrer le service CSSM On-Prem avec votre compte Smart sans Internet.

OPTION 1 : Enregistrez votre module CSSM On-Prem via une connexion Internet.

1. Si vous choisissez Approve, vous devez entrer votre nom d'utilisateur et votre mot de passe de votre compte Smart Cisco et cliquer sur Submit.

## Account Registration

х

| Enter SSO Credentials                  |  |
|----------------------------------------|--|
| Usemame *<br>otegoma@cisco.com         |  |
|                                        |  |
| eeeeeeeeeeeeeeeeeeeeeeeeeeeeeeeeeeeeee |  |
|                                        |  |

Submit

Approuver l'option

Cliquez ensuite sur next pour accepter l'enregistrement du compte.

| Account Registration    | × |
|-------------------------|---|
| Review Account Requests |   |

Account Name

Cisco Smart Account Cisco Virtual Account Requestor Email Request Date Message to Approver Demo Account InternalTestDemoAccount67.cisco.com • AAA MEX TEST • 1 otegoma@cisco.com 2023-Jul-27 15:00:31

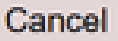

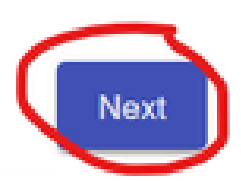

Enregistrement du compte.

Pour confirmer le statut de l'inscription, accédez à Compte et le statut du compte doit être actif.

| Account      | Account Requests  | Event Log           |                       |                |                                 |
|--------------|-------------------|---------------------|-----------------------|----------------|---------------------------------|
| New Account  | ᠿ                 |                     |                       | Search by A    | Account Name                    |
| Account      | Requested By      | Cisco Smart Account | Cisco Virtual Account | Account Status | Showing All 1 Record<br>Actions |
| Demo Account | otegoma@cisco.com | InternalTestDem     | AAA MEX TEST          | Active         | Actions                         |
|              |                   |                     |                       |                | Showing All 1 Record            |

Statut du compte.

Ouvrez maintenant votre compte Smart (<u>https://software.cisco.com/</u>). Sélectionnez ensuite l'option On-Prem Accounts pour afficher le nouveau registre.

| Ξ | •                   | Cisco Sof                            | tware Centra           | I                             | cisco                         |                 |        |          |               | Q        | 0                           | ⊕us<br>en |
|---|---------------------|--------------------------------------|------------------------|-------------------------------|-------------------------------|-----------------|--------|----------|---------------|----------|-----------------------------|-----------|
| 0 | isco Softw<br>Smart | ware Central > Smart<br>t Software L | Software Licensing     |                               |                               |                 |        |          | InternalTestD | emoAccou | int67.cisco.<br>ilis Suppor | com 👻     |
| / | Verts   1           | Inventory Convert t                  | o Smart Licensing   Re | eports   Preferences   C      | Dn-Prem Accounts Activity     | ,               |        |          |               |          |                             |           |
| ( | On-Pre              | m Accounts                           |                        |                               |                               |                 |        |          |               |          |                             | 0         |
|   | New O               | Dn-Prem                              |                        |                               |                               |                 | Search | by Name  |               |          |                             | ٩,        |
|   | Name                | _                                    | Product Instances      | Last Sync Up from On-<br>Prem | Last Sync Down to On-<br>Prem | Synchronization | Due    | Version  | Alerts        |          | Actio                       | ns        |
| C | Demo Acc            | count                                | 0                      | 2023-Jul-27 15:19:24          | 2023-Jul-27 15:19:25          | 2023-Aug-26 15: | 19:25  | 8-202304 |               |          | Actio                       | ns 🕶      |
|   |                     |                                      |                        |                               |                               |                 |        |          |               |          | Showing 1                   | Record    |

Sur le compte Prem.

OPTION 2 : Enregistrez votre module CSSM On-Prem sans connexion Internet.

Si vous choisissez Enregistrement manuel, cliquez sur Générer un fichier d'enregistrement. Cette opération crée une demande d'enregistrement qui va être téléchargée sur votre ordinateur.

#### Manual Registration

1. Generate an Account Registration File using the button below and save the file to your PC

| Generate Registration File                                                                                                    |
|----------------------------------------------------------------------------------------------------|
| <ul> <li>2. Register the Account with your Smart Account on Smart Software Manager</li> <li>Log into Cisco Smart Software Manager</li> <li>Navigate to the "Satellites" section of Smart Software Licensing and click the "New satellite" button</li> <li>When prompted, upload the Account Registration File</li> <li>An Account Authorization File will be generated. Download the file to your PC</li> </ul> |
| 3. Upload this Account Authorization File below<br>Browse Upload                                                                                                    |

Enregistrement manuel.

Ouvrez ensuite votre compte Smart (https://software.cisco.com/) et accédez à Comptes sur site.

#### Cliquez sur Nouveau sur site

| Cisco Sof                                          | tware Centra         | I                             | cisco                         |                   |                |                     | Q                     | <b>(</b> )                  | ⊕us<br>en |
|----------------------------------------------------|----------------------|-------------------------------|-------------------------------|-------------------|----------------|---------------------|-----------------------|-----------------------------|-----------|
| Cisco Software Central > Smart<br>Smart Software I | Software Licensing   |                               |                               |                   |                | IIII InternalTestDe | emoAcco<br>oduct Deta | unt67.cisco.<br>alls Suppor | com 👻     |
| Alerts   Inventory   Convert t<br>On-Prem Accounts | o Smart Licensing Re | eports   Preferences   O      | n-Prem Accounts Activity      | ,                 |                | 0                   | Major                 | Hide Alert                  |           |
| New On-Prem                                        |                      |                               |                               |                   | Search by Name |                     |                       |                             | ٩         |
| Name                                               | Product Instances    | Last Sync Up from On-<br>Prem | Last Sync Down to On-<br>Prem | Synchronization E | Due Version    | Alerts              |                       | Actio                       | ns        |
|                                                    |                      |                               | No Records Found              |                   |                |                     |                       |                             |           |

Ajout d'un nouveau serveur sur site.

Configurez ensuite les paramètres suivants :

- On-Prem Name : il s'agit d'un nom personnalisé du nouveau registre.
- Registration File : cliquez sur Choose File et sélectionnez la demande d'enregistrement.
- Virtual Account : collez votre nom de compte virtuel.

×

| Cisco Software                                                                                                    | Cisco Software Central                                                                                                    |                                                                                                    | ← →                       | ~ ^                                                    | $\underline{\downarrow}$ > Downloads         | ~ C             | Search Downloads            | Q                |
|----------------------------------------------------------------------------------------------------|----------------------------------------------------------------------------------------------------|----------------------------------------------------------------------------------------------------|---------------------------|--------------------------------------------------------|----------------------------------------------|-----------------|-----------------------------|------------------|
| -                                                                                                    | oonna                                                                                                    | CIS                                                                                                    | Organiz                   | e • New f                                              | older                                        |                 | ≣ •                         | •                |
| Scheduled Downtime Notifica<br>Cisco Software Central > Smart Software<br>Smart Software Licens<br>Alerts Inventory Convert to Smart L<br>On-Prem Accounts | New On-Prem<br>Enter a name, select the On-Prem I<br>wizard and choose a virtual accoun<br>file for you to download and use to o<br>• On-Prem Name: Dem<br>• Registration File: Cho<br>• Virtual Account: AA | Registration File gene<br>t to associate with thi<br>complete the registra<br>no2 CSSM on Perm<br>ose File No file ch<br>A MEX TEST |                           | Name Variation Name Name Name Name Name Name Name Name | atellite_registration_reque<br>month<br>year | est20230727.yml | Date modified               | Type<br>YML File |
| New On-Prem                                                                                                    | Name AAA MEX TEST Note: Smart Account roles o Manager web portal do not On-Prem administrative app                                                                                                    | Description<br>Only for tests<br>used to restrict acces<br>apply in the On-Prem-<br>alication will be able to                       | aurimise a<br>use it to n | File<br>anage all Virtu<br>Generate A                  | aname:                                       | Cancel          | All Files Open No Records t | Cancel           |

Fichier d'autorisation.

Et cliquez sur Generate Authorization File.

Téléchargez ensuite le fichier d'autorisation.

| Aut | norization File Generated                                                                                                    | × |
|-----|----------------------------------------------------------------------------------------------------|---|
|     | The On-Prem Authorization File was successfully generated. Download the file and install it using the Smart Software Manager On-Prem setup tool. |   |
|     | Download Authorization File Close                                                                                                    | • |

Téléchargement du fichier d'autorisation.

Ouvrez l'interface utilisateur graphique de CSSM pour télécharger le fichier d'autorisation. Cliquez sur Browse, choisissez le fichier, puis cliquez sur Upload.

| Manual Registration                                                                                                    |                                                                                                   |                                                                                               | ×                     |                     |           |
|----------------------------------------------------------------------------------------------------|---------------------------------------------------------------------------------------------------|-----------------------------------------------------------------------------------------------|-----------------------|---------------------|-----------|
| 1. Generate an Account Registration File using the Generate Registration File                                                                                                    | he button below and sav                                                                           | e the file to your PC                                                                         |                       |                     |           |
| <ul> <li>2. Register the Account with your Smart Account</li> <li>Log into Cisco Smart Software Manager</li> <li>Navigate to the "Satellites" section of Smart</li> <li>When prompted, upload the Account Regist</li> <li>An Account Authorization File will be generated</li> </ul> | on Smart Software Mana<br>t Software Licensing and<br>stration File<br>rated. Download the file f | ager<br>d click the "New satellite" button<br>to your PC                                      |                       |                     |           |
| 3. Upload this Account Authorization File below Upload                                                                                                    | $\stackrel{(l)}{\leftarrow}$ Cargar archive $\leftarrow$ $\rightarrow$ $\checkmark$ $\uparrow$    | → This PC → Downloads                                                                         | ~                     | U                   | ,₽ Se     |
|                                                                                                    | Organize •<br>• * Quick acce<br>Desktc *<br>• Downl *                                             | New folder Name Today (2) Smart-on-prem-authorization_2 smart_satellite_registration_required | 2023-Jul-<br>est2023( | ·27 17_5<br>0727.ym | i9_56.yml |

Téléchargement du fichier d'autorisation.

#### Accédez ensuite à Synchronization et cliquez sur Actions > Manual Synchronization > Full Synchronization.

| On-Pre      | m Admin We      | orkspa | ace          |                |                      |                      | cisco                      |                                   |                          |
|-------------|-----------------|--------|--------------|----------------|----------------------|----------------------|----------------------------|-----------------------------------|--------------------------|
| Smart S     | oftware Man     | ager ( | On-Prem      |                |                      |                      |                            |                                   |                          |
|             |                 | Synch  | ronization   |                |                      |                      |                            | 8                                 |                          |
| hrees       |                 |        | Accounts     | Schedules      | Event Log            |                      |                            |                                   |                          |
| Aanagement  | ocurga.         |        |              |                |                      |                      | •                          | Major O Minor                     |                          |
| 1           | (°¢)            |        | Name         | Satellite Name | Last Synchronization | Synchronization Due  | Alerta                     | Actions                           |                          |
| Accounts    | Support         |        | Demo Account | Demo2 CSSM on  | 2023-Jul-27 18:09:14 | 2023-Aug-26 18:09:14 | Synchronization Successful | Actions                           |                          |
|             | Center          |        |              |                |                      |                      |                            | Disable Scheduled Synchronization |                          |
| TOOLS       |                 |        |              |                |                      |                      |                            | Data Privacy                      |                          |
| API Toolkit | Synchronization |        |              |                |                      |                      |                            | Network Synchronization           | •                        |
|             |                 |        |              |                |                      |                      |                            | Manual Synchronization            | Standard Synchronization |
| Network     | Users           |        |              |                |                      |                      |                            |                                   | Full Synchronization     |
|             |                 |        |              |                |                      |                      |                            |                                   |                          |
| M           |                 |        |              |                |                      |                      |                            |                                   |                          |
| Security    |                 |        |              |                |                      |                      |                            |                                   |                          |
|             |                 |        |              |                |                      |                      |                            |                                   |                          |

սիսիս

Synchronisation manuelle.

Téléchargez le fichier de demande de synchronisation.

| in Workspace                       | altalta<br>cisco                                                                                                    | license-sync-request-Sat_20230727-6.yml<br>Completado — 4.5 KB          |
|------------------------------------|----------------------------------------------------------------------------------------------------|-------------------------------------------------------------------------|
| Manager On-Prem<br>Synchronization |                                                                                                    | smart_satellite_registration_request20230727.yml<br>Completado — 1.0 KB |
| Accounts Schedules Event Lor       | Manual Synchronization                                                                                                    | smart_satellite_registration_request20230727.yml<br>Completado — 1.0 KB |
| Sync Selected                      |                                                                                                    | · · · · · · · · · · · · · · · · · · ·                                   |
| Name Satellite Name Last Sys       | Download the satellite switchronization data file to your PC     Download File.                                                                                                    | Mostrar todas las descargas                                             |
| Demo Account Demo2 CSSM on 2023-Ju | -                                                                                                    |                                                                         |
|                                    | 2. Upload the file to Smart Software Manager, and receive a synchronization<br>file          Log into Smart Software Manager, and navigate to the Satellites page          Use the File Sync action listed for this satellite to upload this synchr         Save the synchronization response file generated by Smart Software          Save the synchronization response file generated by Smart Software | n response e e e e e e e e e e e e e e e e e e                          |
|                                    | 3. Upload synchronization response file to the satellite                                                                                                    |                                                                         |
|                                    | Examinar Ningún archivo seleccionado. Upload                                                                                                    |                                                                         |
|                                    |                                                                                                    |                                                                         |
|                                    |                                                                                                    | v                                                                       |

Téléchargement du fichier Sync.

Ouvrez votre compte Smart et sélectionnez Compte On-Prem, puis recherchez votre nom On-Prem CSSM dans la liste et cliquez sur Actions > File Sync

| Cisco Sot                                       | ftware Centra                     | I                             | cisco                         |                 |                |               | Q                  | (T)                       |                               |
|-------------------------------------------------|-----------------------------------|-------------------------------|-------------------------------|-----------------|----------------|---------------|--------------------|---------------------------|-------------------------------|
| Cisco Software Central > Smar<br>Smart Software | t Software Licensing<br>Licensing |                               |                               |                 |                | ttib Internal | TestDemoAcco       | unt67.cisco<br>alls Suppo | i.com <del>v</del><br>xt Help |
| Alerts Inventory Convert                        | to Smart Licensing Re             | ports Preferences C           | On-Prem Accounts Acti         | đy              |                |               |                    |                           |                               |
| New On-Prem                                     | •                                 |                               |                               |                 | Search by Name |               |                    |                           | O,                            |
| Name                                            | Product Instances                 | Last Sync Up from On-<br>Prem | Last Sync Down to On-<br>Prem | Synchronization | Due Version    | Alerts        |                    | Actio                     | ons                           |
| Demo2 CSSM on Prem                              | 0                                 |                               |                               |                 | 8-202304       |               | File Syn<br>Remove | Actio<br>c                | ns <del>-</del> rd            |

Téléchargement du fichier Sync.

Téléchargez ensuite le fichier de demande de synchronisation, et cliquez sur Generate Response File.

## Synchronize On-Prem

Upload the synchronization file generated by the Smart Software Manager On-Prem and click generate response file.

0 x

| * Synchronization File: Choose File                               | icense-syn30727-6.yml |                    |      |     |
|-------------------------------------------------------------------|-----------------------|--------------------|------|-----|
|                                                                   | Gene                  | rate Response File | Canc | el  |
| Open                                                              |                       |                    |      | ×   |
| $\leftarrow \rightarrow \lor \land \uparrow \checkmark$ Dowrloads | ~ C                   | Search Downloads   |      | P   |
| Organize • New folder                                             |                       | ≣ •                |      | ?   |
| Name                                                              |                       |                    |      | Da  |
| license-sync-request-Sat_20230                                    | 0727-6.yml            |                    |      | 7/; |

Générez un fichier de réponse.

#### Cliquez ensuite sur Télécharger le fichier de réponse de synchronisation

| Cisco Software Central > Smart<br>Smart Software | software Licensing    |                               |                               |                 |                | InternalTestDemoAco | ount67.cisco.com 👻 |
|--------------------------------------------------|-----------------------|-------------------------------|-------------------------------|-----------------|----------------|---------------------|--------------------|
| Alerts   Inventory   Convert                     | to Smart Licensing Re | eports   Preferences   C      | n-Prem Accounts   Activity    | у               |                |                     |                    |
| On-Prem Accounts                                 |                       |                               |                               |                 |                |                     |                    |
| New On-Prem                                      |                       |                               |                               |                 | Search by Name |                     | ٩                  |
| Name                                             | Product Instances     | Last Sync Up from On-<br>Prem | Last Sync Down to On-<br>Prem | Synchronization | Due Version    | Alerts              | Actions            |
| Demo2 CSSM on Prem                               | 0                     | 2023-Jul-27 18:41:40          | 2023-Jul-27 18:39:20          | 2023-Aug-26 18: | 41:40 8-202304 | Download Synch File | Actions -          |
|                                                  |                       |                               |                               |                 |                |                     | Showing 1 Record   |

Fichier de synchronisation.

Et enfin, téléchargez le fichier de réponse de synchronisation dans le CSSM sur site.

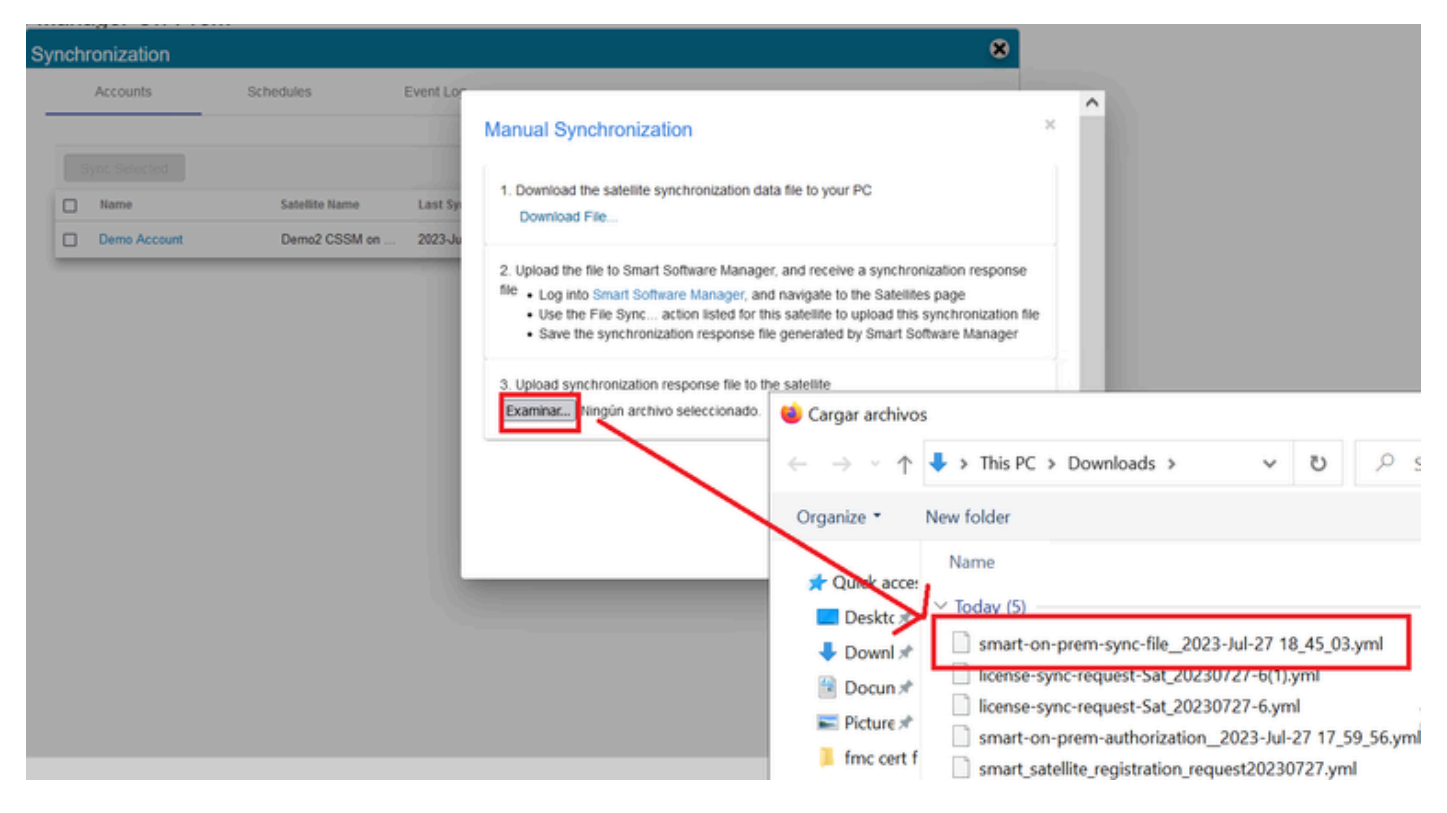

Synchronisation terminée.

# Intégration de CSSM On-Prem avec ISE.

1. Ouvrez l'interface graphique utilisateur de CSSM et sélectionnez Admin Workspace.

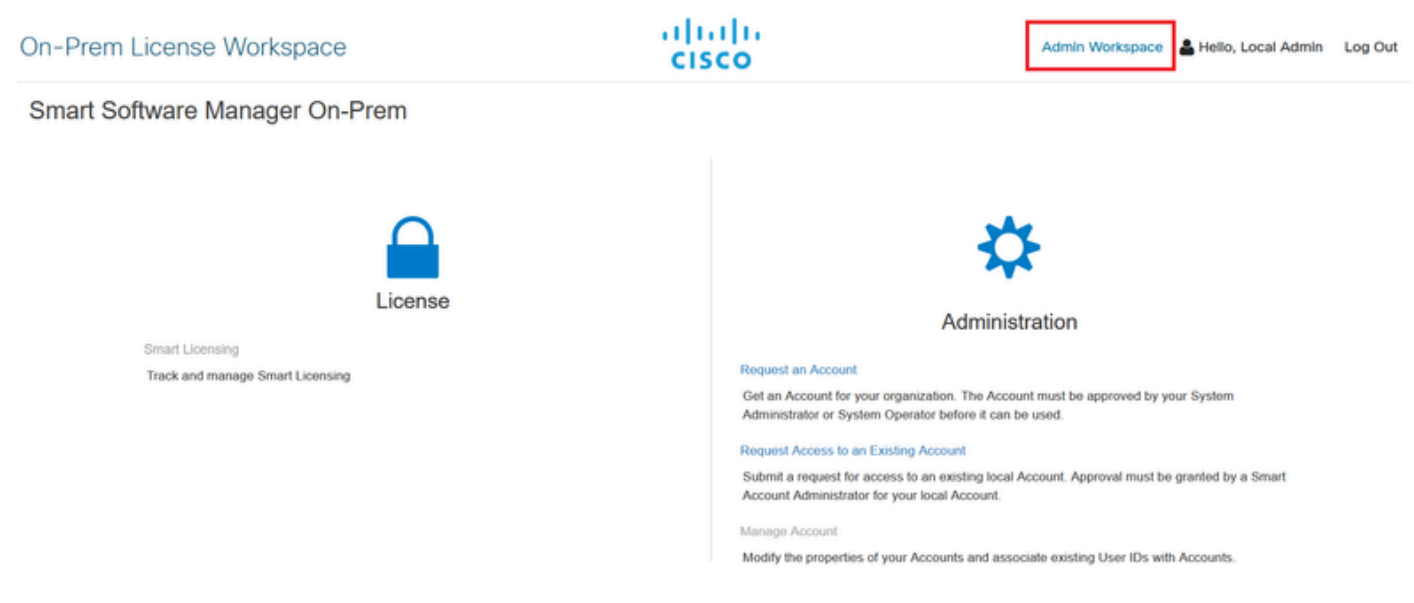

Menu principal CSSM.

#### 2. Accédez à Security > Certificates > Generate CSR

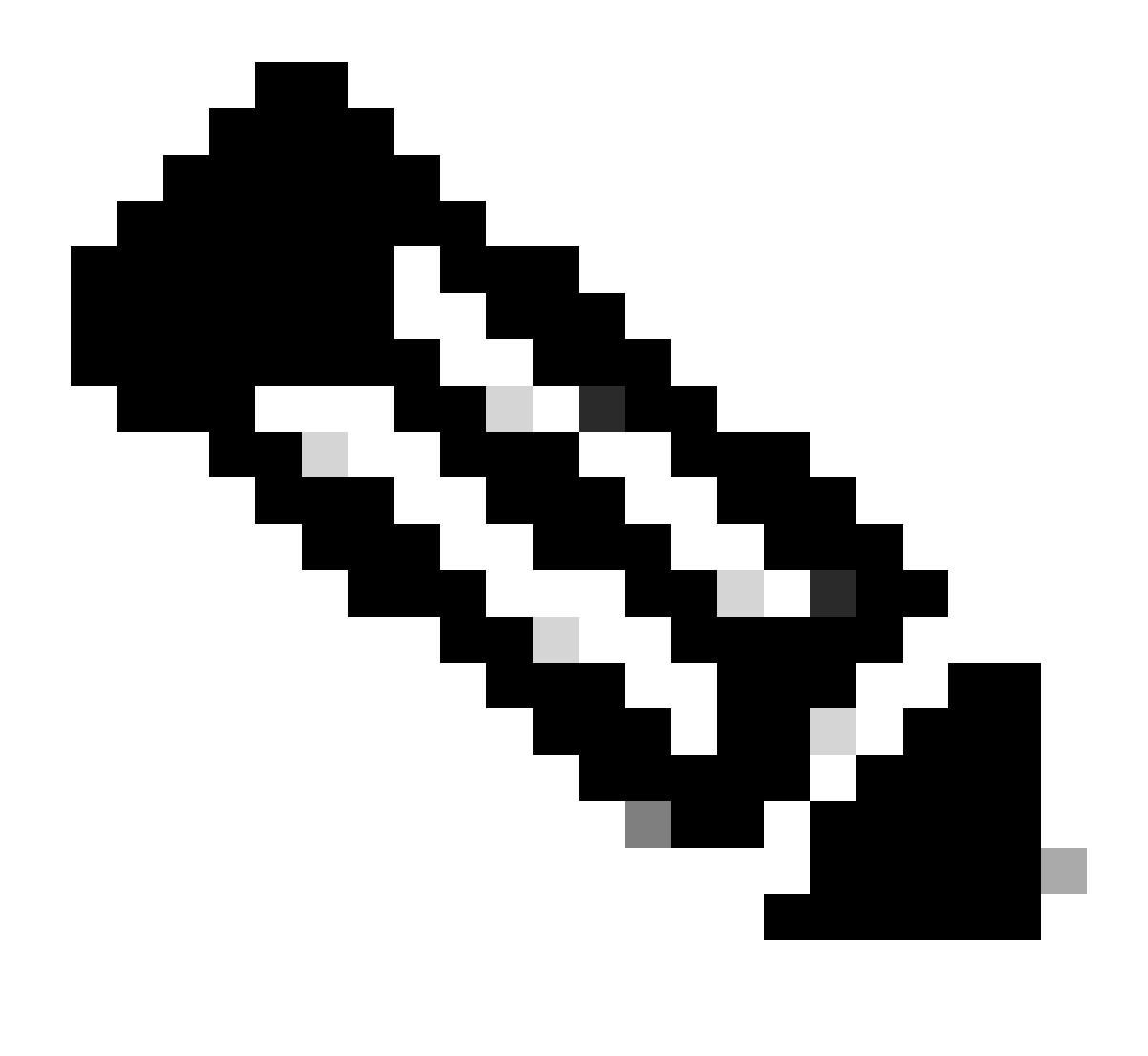

Remarque : il est important que le nom d'hôte + domaine soit configuré sur le nom commun d'hôte car ISE utilise ce paramètre afin d'établir une connexion avec le CSSM. Vous pouvez utiliser une adresse IP au lieu du nom d'hôte + domaine, mais la recommandation est d'utiliser le nom d'hôte + domaine

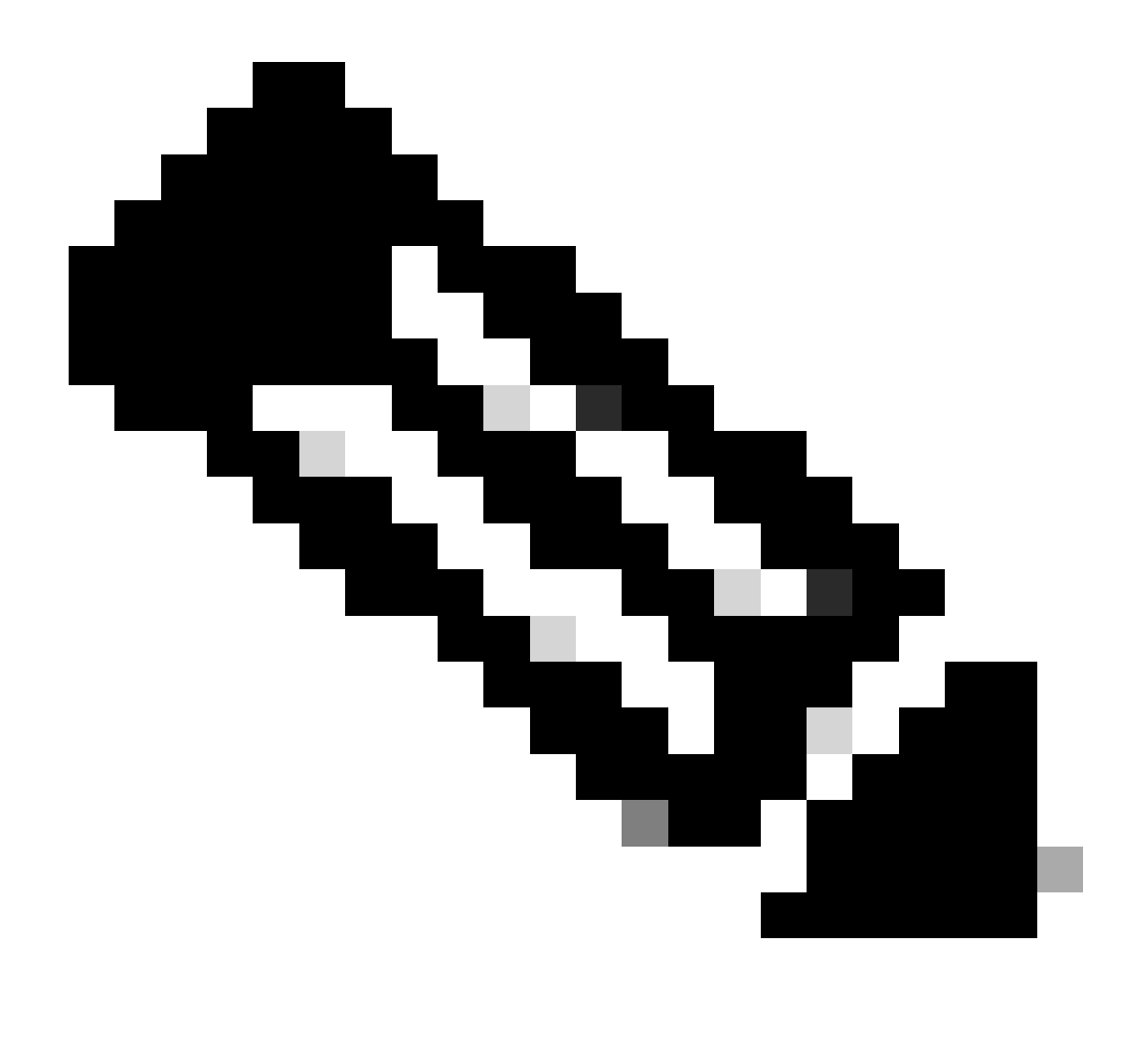

Remarque : les étapes suivantes décrivent la procédure d'installation du certificat de l'interface utilisateur graphique dans le CSSM. Si vous souhaitez protéger la connexion de gestion à votre CSSM GUI à l'aide d'un certificat signé par votre autorité de certification personnelle, vous devez vérifier les étapes suivantes. Sinon, vérifiez directement l'étape 9.

|                                                                                                    |                                                                                      |                                                                               |                                                                                                    | ×                                                                                            |
|----------------------------------------------------------------------------------------------------|--------------------------------------------------------------------------------------|-------------------------------------------------------------------------------|----------------------------------------------------------------------------------------------------|----------------------------------------------------------------------------------------------|
| Account                                                                                                    | Password                                                                             | Certificates                                                                  | Event Log                                                                                                    |                                                                                              |
| Product Certificate<br>Host Common Name<br>cssm.testlab.local                                                                          | e                                                                                    |                                                                               |                                                                                                    |                                                                                              |
| Save<br>NOTE: The Host Commo<br>Certificate used for produ<br>address you will use to c                                                | n Name is typically compo<br>ct communications is spec<br>onfigure the Cisco Product | sed of Host + Domain Nar<br>ific to the Common Name<br>when connecting to SSM | me(FQDN) and will look like "www.you<br>that has been issued at the Host. Th<br>On-Prem. The Common name is a p | ursite.com" or "yoursite.com". The SSL Server<br>erefore, the Common Name must match the Web |
| change the Common Nai<br>Browser Certificate                                                                                           | ne or add Subject Alternati                                                          | ve Name, you must resyn                                                       | chronize your Local Account in order                                                                            | for Cisco to issue a new product certificate(TG cert).                                       |
| change the Common Nar<br>Browser Certificate<br>Add Generate<br>Iocalhost<br>(Default Certificates                                     | ne or add Subject Alternati<br>e CSR                                                 | ve Name, you must resyn                                                       | chronize your Local Account in order                                                                            | EXPIRATION DATE: 2025-JUL-16                                                                 |
| change the Common Nai<br>Browser Certificate<br>Add Generate<br>Iocalhost<br>(Default Certificates<br>Add                              | ne or add Subject Alternati                                                          | ve Name, you must resyn                                                       | chronize your Local Account in order                                                                            | EXPIRATION DATE: 2025-JUL-16                                                                 |
| change the Common Nar<br>Browser Certificate<br>Add Generate<br>Iocalhost<br>(Default Certifi<br>CA Certificates<br>Add<br>Description | e CSR<br>icate)                                                                      | ve Name, you must resyn                                                       | chronize your Local Account in order                                                                            | EXPIRATION DATE: 2025-JUL-16                                                                 |

Option CSR.

3. Saisissez ensuite vos informations personnelles. N'oubliez pas que le nom alternatif de l'objet est créé automatiquement en utilisant la même valeur que le nom commun. Le CSR est téléchargé automatiquement après avoir cliqué sur Générer.

# Generate CSR

| Organizational Unit      |   |
|--------------------------|---|
| Testlab                  |   |
| Country                  |   |
| Mexico                   | * |
| State/Province           |   |
| Mexico City              |   |
| City/Locality            |   |
| Mexico City              |   |
| Organization             |   |
| SEC AAA                  |   |
| Key Size                 |   |
| 2048                     | * |
| Subject Alternative Name |   |
| cssm.testlab.local       |   |

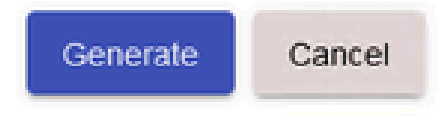

Détails CSR.

- 4. Signez le CSR : pour plus d'informations, consultez la section « <u>Créer des certificats à partir</u> <u>de l'autorité de certification Windows</u>. » de ce document.
- 5. Téléchargez le certificat CA racine.

#### Browser Certificate

| Add Generate CSR      |                                           |                   |   |
|-----------------------|-------------------------------------------|-------------------|---|
| (Default Certificate) | <mark>⊫ ≂</mark>   certs<br>Home Share Vi | 24/               |   |
| CA Certificates       |                                           | > Desktop > certs | ~ |
| Description Sul       |                                           | Ξ <u>ρ</u>        |   |
|                       | CSSM cer                                  | Root CA           |   |

#### Cliquez sur Continuer.

Please note that if you are uploading LDAP Server Certificate, it is mandatory to reboot your SSM On-Prem server for the certificate to take effect and thus allowing secure communication with the server.

Below are the commands for non-HA(standalone) deployments:

1. Execute "reboot" command in Onprem-console ssh admin@<IP> onprem-console reboot

#### For HA deployments

 Execute reboot command on active node in onprem-console. After failover, ensure that DB replication has started. If you wish to restore the previous active node, execute another reboot, after verifying replication has started.

The active node is the node that is serving the virtual IP of the cluster.

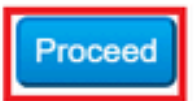

×

6. Entrez une description et choisissez le certificat racine et cliquez sur Ok.

## Upload Certificate

| * Description: | CA root                         |
|----------------|---------------------------------|
| * Certificate: | Seleccionar archivo Root CA.cer |
| OK Cancel      |                                 |

Description de l'autorité de certification racine

#### 7. Téléchargez le CSR signé par l'AC (certificat d'identité CSSM).

| Device.            | DO UN DO UNU INI | 2022 1.1 24 00.28-24 | 0000 1100 10 11 00    | A       |
|--------------------|------------------|----------------------|-----------------------|---------|
| Description        | Subject          | Expires On           | Created               | Actions |
|                    |                  |                      | Search by Description |         |
|                    |                  | 2 items              |                       |         |
| Add                |                  | CSSM cer             | Root CA               |         |
| CA Certificates    |                  |                      | <b>EQ</b>             |         |
| (Default Certifica | ate)             |                      |                       |         |
| localhost          |                  | ^                    |                       | 0       |
| Add Generate C     | SR               | File Home Share      | View                  | 65      |
|                    |                  | 📕 🗹 📕 👻 Certs        |                       | _       |

Téléchargement du certificat d'identité CSSM.

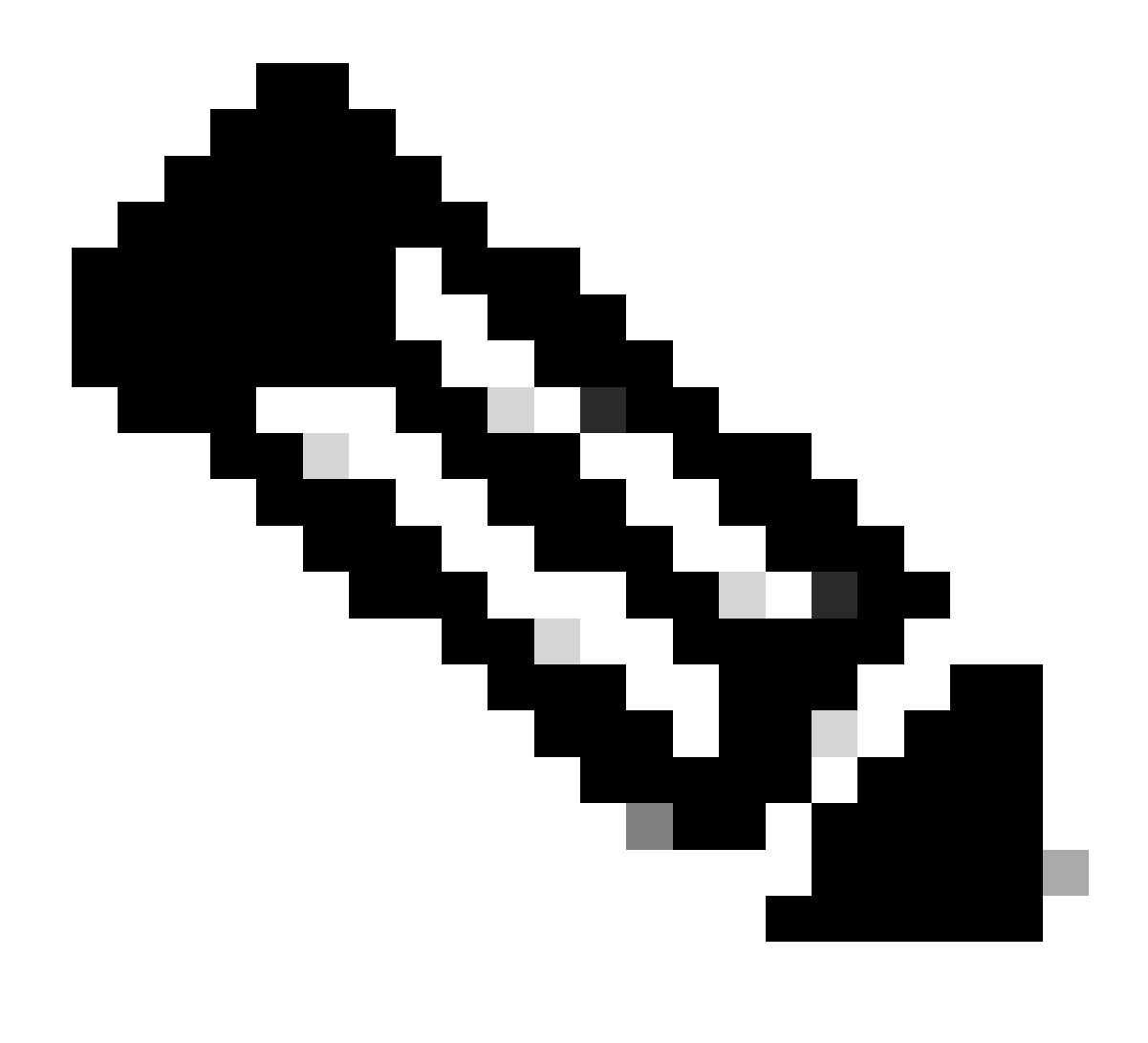

Remarque : REMARQUE : dans notre cas, le certificat intermédiaire n'existe pas dans notre CA. Toutefois, si vous utilisez un certificat intermédiaire dans votre architecture, le certificat intermédiaire est obligatoire.

8. Vérifiez ensuite que les deux certificats ont été installés.

#### Browser Certificate

| Add Generate CSR   |                             |                      |                       |                              |
|--------------------|-----------------------------|----------------------|-----------------------|------------------------------|
| cssm.testlab.local |                             |                      |                       | EXPIRATION DATE: 2025-JUL-16 |
| CA Certificates    |                             |                      |                       |                              |
| Add                |                             |                      |                       |                              |
|                    |                             |                      |                       |                              |
|                    |                             |                      | Search by Description |                              |
| Description        | Subject                     | Expires On           | Created               | Actions                      |
| RootCA             | /DC=local/DC=testlab/CN=tes | 2027-Apr-14 22:51:26 | 2024-Jul-16 21:18:52  | Actions                      |

Validation des certificats.

#### 9. Créez un jeton sur le SSM On-Prem : Select licensing Workspace.

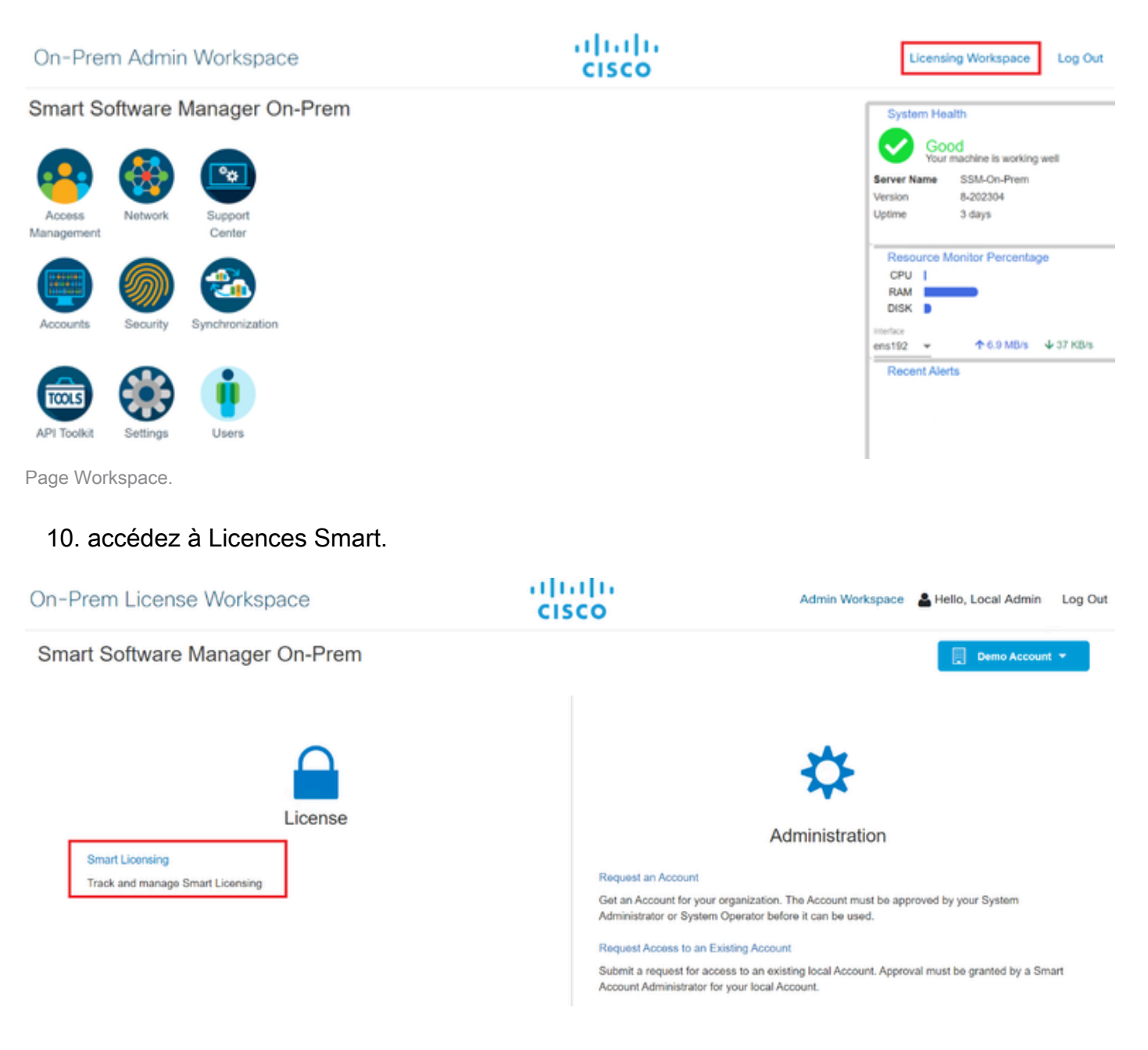

#### 11. Recherchez votre compte virtuel local, puis cliquez sur New Token et cliquez sur Proceed.

| Smart Licensing                                      |                                                                                                    |
|------------------------------------------------------|----------------------------------------------------------------------------------------------------|
| Alerts Inventory Conver                              | t to Smart Licensing Reports Preferences Activity                                                                                                   |
| Local Virtual Account: Default                       |                                                                                                    |
| General Licenses                                     | Product Instances SL Using Policy Event Log                                                                                                    |
| Local Virtual Account                                |                                                                                                    |
| Description                                          | This is the default virtual account created during company account creation.                                                                        |
| Default Local Virtual Account:                       | Yes                                                                                                    |
| Product Instance Registration Tokens                 |                                                                                                    |
| The registration tokens below can be used to registe | r new product instances to this Local Virtual Account. For products that support Smart Transport, you must configure the "license smart url" on the |
| CSLU Transport URL. For legacy products that stil    | I use Smart Call Home, you must configure the "destination address http" on the product to use the Smart Call Home Registration URL. The            |
| recommended method is Smart Transport. Please of     | insult your Products Configuration Guide for setting the destination URL value.                                                                     |
| New Token                                            |                                                                                                    |
| Nouvelle option de ieton                             |                                                                                                    |

#### 12. Sélectionnez Create Token et copiez-le.

| Create Registration To            | ken                                                                                  | Θ×     |
|-----------------------------------|--------------------------------------------------------------------------------------|--------|
| This dialog will generate the tol | ken required to register your product instances with your Account .                  |        |
| Local Virtual Account             | Default                                                                              |        |
| Description                       |                                                                                      |        |
| Expire After                      | 30 Days                                                                              |        |
|                                   | Enter a value between 1 and 9999, but Cisco recommends a maximum of 30 days          |        |
| Max. Number of Uses               |                                                                                      |        |
|                                   | The token will be expired when either the expiration or the maximum uses is reached. |        |
| Allow export-controlled fur       | nctionality on the products registered with this token <sup>1</sup>                  |        |
|                                   | Create Token                                                                         | Cancel |
| Création du nouveau jeton.        |                                                                                      |        |

| ocal virtual Account:                                                                 | Default                                                              |                                                       |                                           |                                                                      |                                                                         |                                                               |             |
|---------------------------------------------------------------------------------------|----------------------------------------------------------------------|-------------------------------------------------------|-------------------------------------------|----------------------------------------------------------------------|-------------------------------------------------------------------------|---------------------------------------------------------------|-------------|
| General                                                                               | Licenses                                                             | Product Instan                                        | Registra                                  | tion Token                                                           | ×                                                                       |                                                               |             |
| Local Virtual Account                                                                 |                                                                      |                                                       | NmNjYWM<br>E2OTMzND<br>NgUGIVQm           | NTAINTUyOS00ZDdml.Thh<br>Ez%0AMzA5MTZ8YWhyZS<br>ZqL3EwQ3hhWkhp%0AREI | YWURZJZIMJE2MTM5Mjk5LT<br>INZK5IY2dIVINZOEEzcDisNk<br>IVRT0%3D%0A       |                                                               |             |
| Description                                                                           |                                                                      | This is the default v                                 | Pression + c                              | to copy selected text to clipt                                       | ooard                                                                   |                                                               |             |
| Default Local Virtual A                                                               | pcount:                                                              | Yes                                                   | 1                                         |                                                                      |                                                                         |                                                               |             |
| Product Instance Regis<br>The registration tokens belo<br>product to use the Smart Tr | stration Tokens<br>w can be used to regist<br>ansport Registration U | er new product instances<br>RL. For products that sup | o this Local Virtua<br>sort Smart Licensi | Account. For products that     g Using Policy that use calu          | support Smart Transport, you must<br>as transport, you must configure t | configure the "license smart<br>he "license smart transport c | url" on the |
| GOLU Hallspolt onc. Pol                                                               | scharth humanes mer a                                                | in use on an can roune, y                             | ou muse correguie                         |                                                                      |                                                                         |                                                               | The         |
| recommended method is Sm                                                              | nart Transport. Please                                               | onsub your Products Con                               | Iguration Guide fo                        | r setting the destination URL                                        | , value.                                                                | Gail nome Registration URI                                    | . The       |
| New Token                                                                             | nart Transport. Please                                               | consult your Products Con                             | Iguration Guide fo                        | r setting the destination URL                                        | o on the product to use the "smant", value,                             | Gail Home Registration UR                                     | . The       |
| recommended method is Sr                                                              | nart Transport. Please                                               | consult your Products Cor                             | lguration Guide fo                        | r setting the destination URL                                        | value.                                                                  | owing Page 1 of 1(1 Records)                                  | . The       |
| recommended method is Sn<br>New Token<br>Token                                        | nart Transport. Please -<br>Expiration D                             | ransu'i your Products Car                             | Iguration Guide fo                        | e setting the destination URL                                        | to use the smart<br>value.<br><u>10 • Sh</u><br>Export-Controlled       | owing Page 1 of 1(1 Records) Created By                       | The         |

Détails du jeton.

 Ouvrez l'interface utilisateur graphique d'ISE et accédez à Administration > Systems > Licensing, puis cliquez sur Registration details, sélectionnez la méthode hôte du serveur sur site SSM, et collez le jeton.

#### License Type

Choose Registration Details to acquire pre-purchased license entitlements. Choose Permanent License Reservation to enable all Cisco ISE licenses. Enter the required details to enable Cisco ISE licenses. When you click Register, you agree to the terms and conditions detailed in Smart Licensing Resources.

- Smart Licensing Registration
- O Permanent License Reservation
- Specific License Reservation

|        | _   |     |     |     | -   |     |    |
|--------|-----|-----|-----|-----|-----|-----|----|
| $\sim$ | Reg | ist | rat | ion | Det | tai | ls |

When you register Cisco ISE in the Cisco Smart Software Manager portal, a unique ID called the Registration Token is displayed in the portal. Copy the registration token displayed in the CSSM portal and paste it here.

| Registration Token              |
|---------------------------------|
| NmNjYWM2NTAtNTUyOS00ZDdmLThhYWU |
|                                 |

Enregistrement des licences.

14. Entrez le nom de domaine complet SSM On-Prem FQDN sur l'hôte du serveur SSM On-Prem et cliquez sur Register.

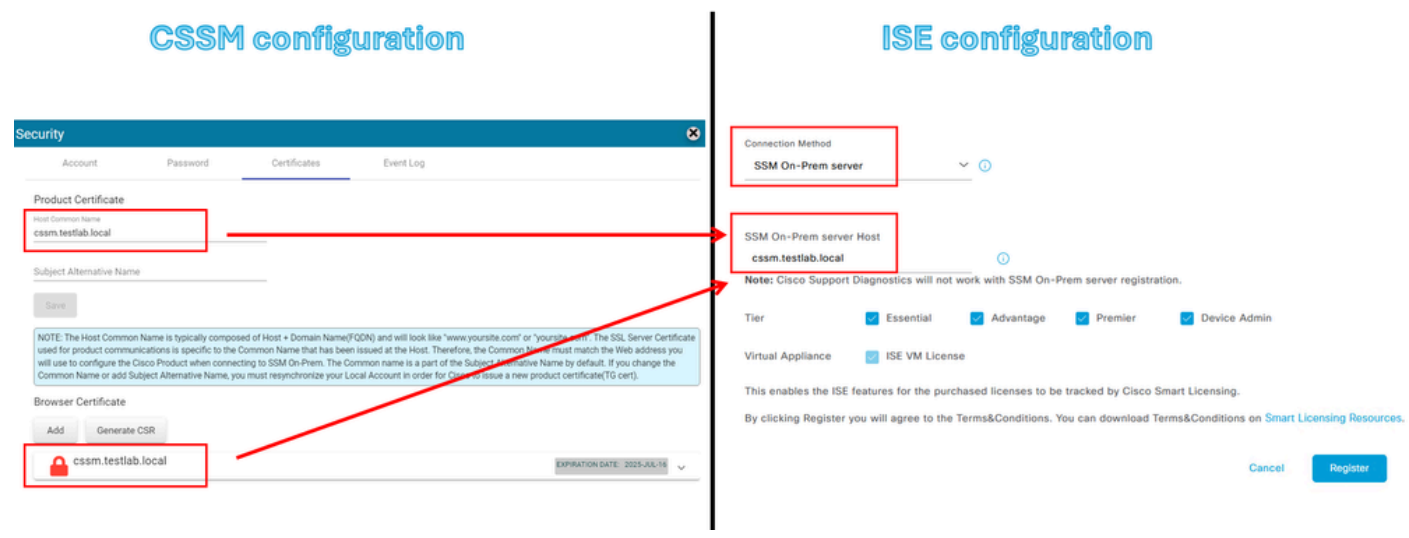

Paramètres CSSM et ISE.

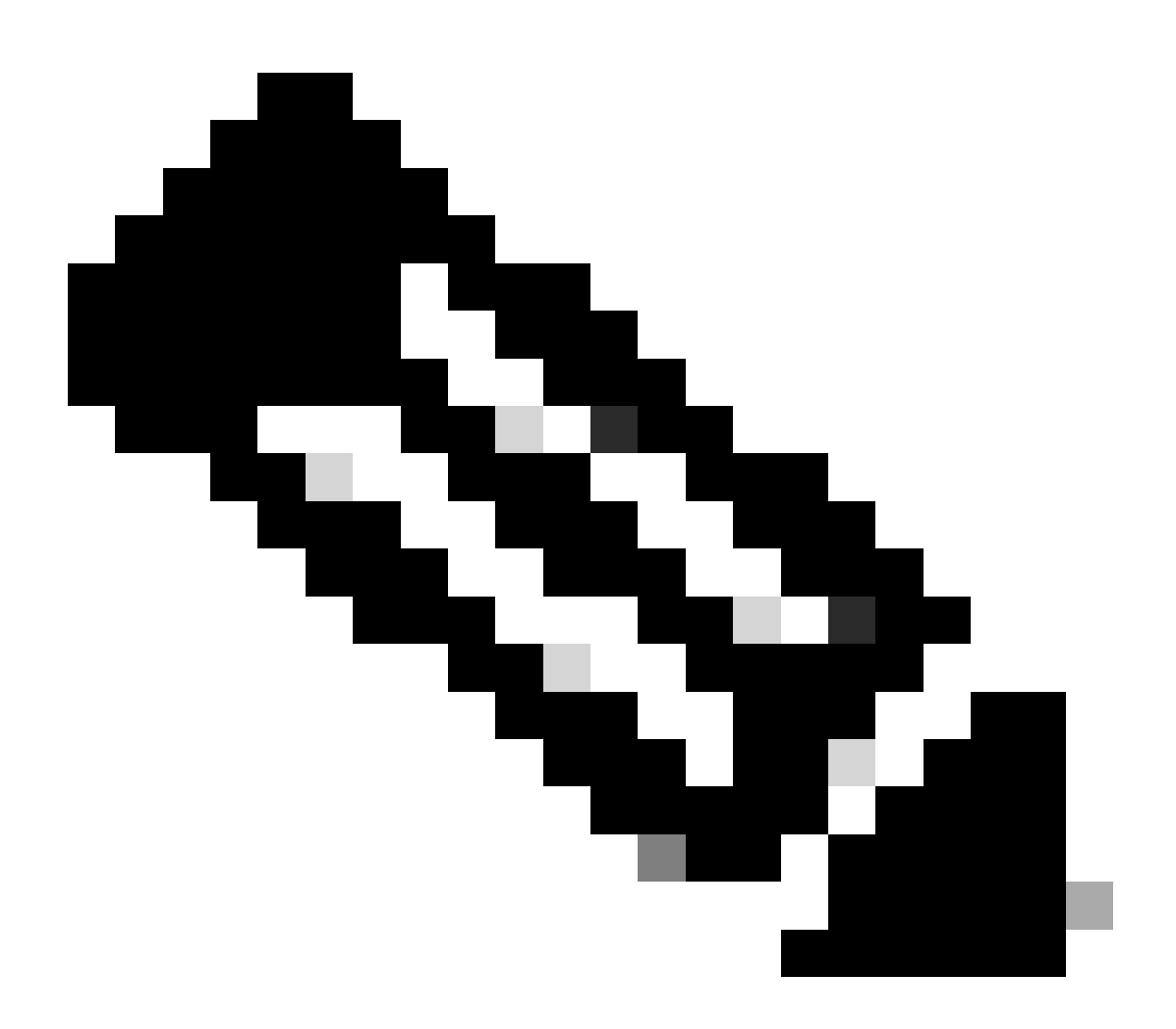

Remarque : il est important de configurer le nom d'hôte + le domaine sur le nom commun d'hôte car ISE utilise ce paramètre afin d'établir une connexion avec le CSSM. Vous

pouvez utiliser une adresse IP au lieu du nom d'hôte + domaine, cependant la recommandation est d'utiliser le nom d'hôte + domaine

15. Et enfin, l'enregistrement est terminé.

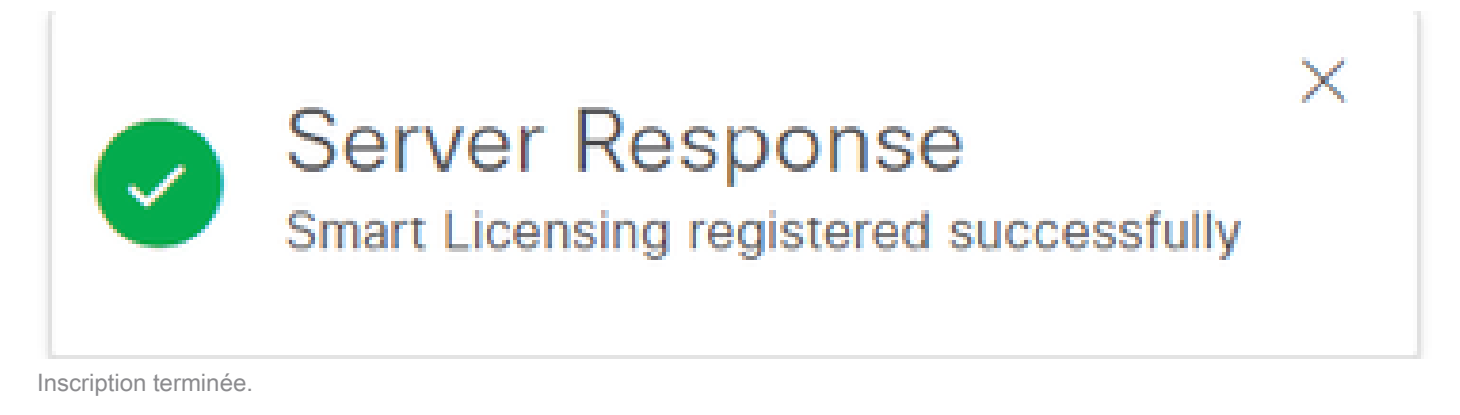

Créer des certificats à partir de Windows CA.

Si vous êtes l'administrateur de l'autorité de certification, vous devez procéder comme suit :

- 1. Ouvrez un navigateur Web et accédez à http://localhost/certsrv/
- 2. Cliquez sur Demander un certificat.

| $\leftrightarrow \rightarrow \bigcirc$ () localhost/certsrv/                                                                                                    | $\forall_{\theta}$ | *              | Φ                    | ţ1                | Ð      | ~       | 8      |     |
|----------------------------------------------------------------------------------------------------|--------------------|----------------|----------------------|-------------------|--------|---------|--------|-----|
| Microsoft Active Directory Certificate Services tegonetwork-WIN-G9MM5UQGG80-CA                                                                                                    |                    |                |                      |                   |        |         | н      | ome |
| Welcome                                                                                                    |                    |                |                      |                   |        |         |        |     |
| Use this Web site to request a certificate for your Web browser, e-mail client, or other program. By using a certificate, you or communicate with over the Web, sign and encrypt messages, and, depending upon the type of certificate you request, performance of the type of certificate and the type of the type of type of type of the type of the type of type of typ | an v               | erify<br>other | your ide<br>security | ntity to<br>tasks | people | e you   |        |     |
| You can also use this Web site to download a certificate authority (CA) certificate, certificate chain, or certificate revocation request.                                                                                                    | list (             | CRL)           | , or to vi           | ew the            | status | of a pe | ending |     |
| For more information about Active Directory Certificate Services, see Active Directory Certificate Services Documentation.                                                                                                    |                    |                |                      |                   |        |         |        |     |
| Select a task:<br>Request a certificate<br>View the status of a pending certificate request<br>Download a CA certificate, certificate chain, or CRL                                                                                                    |                    |                |                      |                   |        |         |        |     |

Demander un certificat.

3. Cliquez sur Advanced certificate request (requête de certificat avancée).

| Microsoft Active Directory Certificate Services ciscotac-ca                                            |  |  |  |  |  |
|----------------------------------------------------------------------------------------------------|--|--|--|--|--|
| Request a Certificate                                                                                  |  |  |  |  |  |
| Select the certificate type:<br><u>Web Browser Certificate</u><br><u>E-Mail Protection Certificate</u> |  |  |  |  |  |
| Or, submit ar advanced certificate request.                                                            |  |  |  |  |  |

Demande de certificat avancée.

4. Ouvrez la CSR générée précédemment. Copiez ensuite les informations et collez-les sur la demande enregistrée.

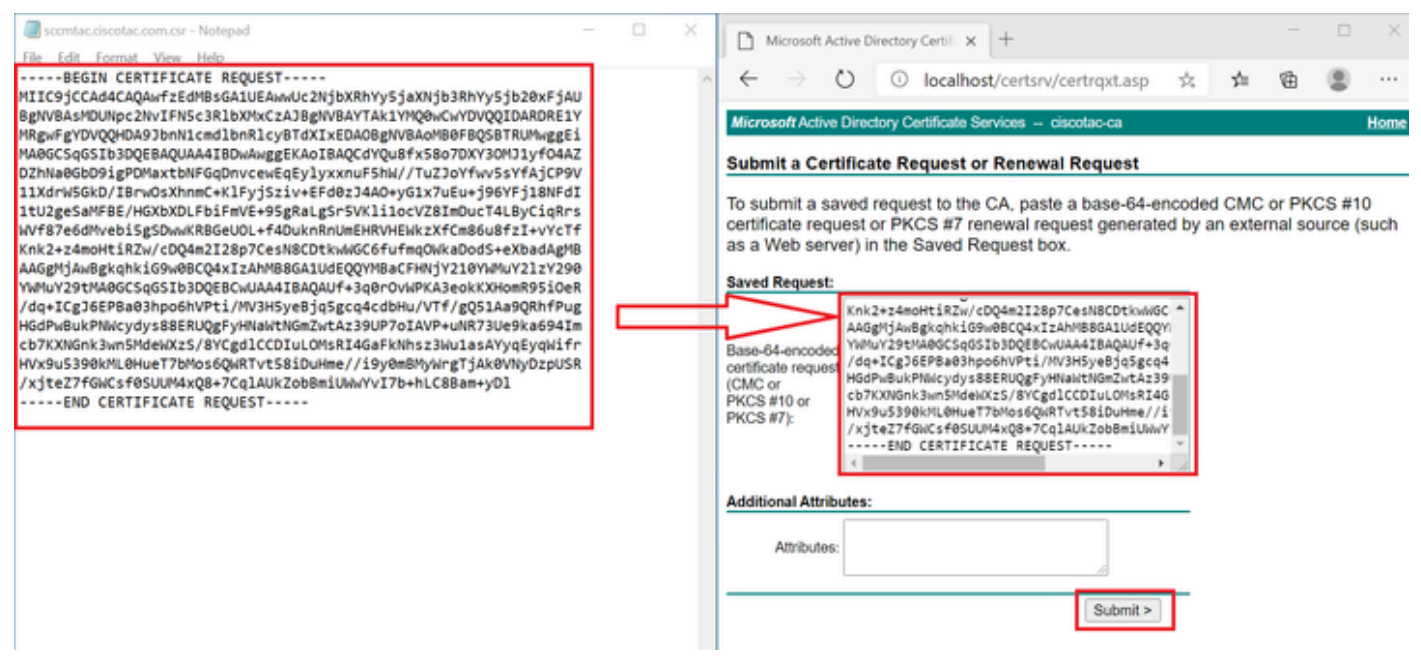

Envoyer le certificat.

Après avoir cliqué sur Submit, le certificat est téléchargé automatiquement.

 Téléchargez maintenant la racine du certificat CA. Revenez à <u>http://localhost/certsrv/</u> et sélectionnez Télécharger un certificat CA, une chaîne de certificats ou une liste de révocation de certificats.

# Welcome Use this Web site to request a certificate for your Web browser, e-mail client, or other program. By using a certificate, you can verify your identity to people you communicate with over the Web, sign and encrypt messages, and, depending upon the type of certificate you request, perform other security tasks. You can also use this Web site to download a certificate authority (CA) certificate, certificate chain, or certificate revocation list (CRL), or to view the status of a pending request. For more information about Active Directory Certificate Services, see <u>Active Directory Certificate Services Documentation</u>.

Select a task: Request a certificate View the status of a pending certificate request Download a CA certificate, certificate chain, or CRL

Téléchargez l'autorité de certification racine.

6. Téléchargez le certificat CA en utilisant la méthode de codage Base64.

Microsoft Active Directory Certificate Services - ciscotac-ca

#### Download a CA Certificate, Certificate Chain, or CRL

To trust certificates issued from this certification authority, install this CA certificate chain.

To download a CA certificate, certificate chain, or CRL, select the certificate and encoding method.

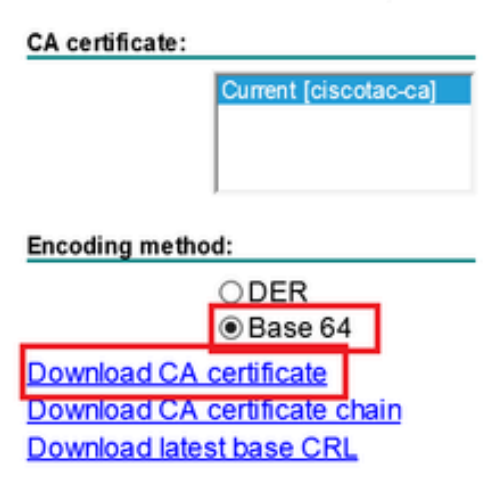

Option Base 64.

#### Ajoutez des enregistrements DNS sur Windows Server.

Si vous êtes l'administrateur, ajoutez les noms de domaine complets ISE et CSSM.

1. Ouvrez le Gestionnaire DNS : Tapez « DNS » dans le chercheur Windows et ouvrez l'application DNS.

| Recycle        | æ        | ۵          | ŵ |  |   |   |   |          |   |    |   |    |
|----------------|----------|------------|---|--|---|---|---|----------|---|----|---|----|
|                | Best n   | natch      |   |  |   |   |   |          |   |    |   |    |
| keyclo         | 2        | DNS<br>App |   |  |   |   |   |          |   |    |   |    |
|                | Comn     | nand       |   |  |   |   |   |          |   |    |   |    |
| Ö <sub>0</sub> |          | ONS        |   |  |   |   |   |          |   |    |   |    |
| activati       |          |            |   |  |   |   |   |          |   |    |   |    |
|                |          |            |   |  |   |   |   |          |   |    |   |    |
| activatio      |          |            |   |  |   |   |   |          |   |    |   |    |
| cert           |          |            |   |  |   |   |   |          |   |    |   |    |
| Ģ              |          |            |   |  |   |   |   |          |   |    |   |    |
| cert2          |          |            |   |  |   |   |   |          |   |    |   |    |
| -              | <u>م</u> | DINS       |   |  | Ħ | 0 | - | <b>L</b> | 4 | 10 | e | d. |

Option DNS.

## 2. Naviguez jusqu'à Forward Lookup Zones > Et choisissez votre domaine.

| 🏝 DNS Manager                                                                                                    |                                                                                                    |                                                                                                    |                                                                                                    | - 🗆 X                                                                                          |
|----------------------------------------------------------------------------------------------------|----------------------------------------------------------------------------------------------------|----------------------------------------------------------------------------------------------------|----------------------------------------------------------------------------------------------------|------------------------------------------------------------------------------------------------|
| File Action View Help                                                                                                    | 1 0 0                                                                                                    |                                                                                                    |                                                                                                    |                                                                                                |
| <ul> <li>DNS</li> <li>WIN-2UQRQO1VH75</li> <li>Forward Lookup Zones</li> <li>Testlab.local</li> <li>Reverse Lookup Zones</li> <li>Trust Points</li> <li>Conditional Forwarders</li> </ul> | Name<br>, msdcs<br>,sites<br>,tcp<br>,udp<br>DomainDnsZones<br>ForestDnsZones<br>(same as parent folder)<br>(same as parent folder)<br>(same as parent folder)<br>asc-ise32p3-1300<br>fmc<br>vin-2uqrqo1vh75 | Type<br>Start of Authority (SOA)<br>Name Server (NS)<br>Host (A)<br>Host (A)<br>Host (A)<br>Host (A) | Data<br>[207], win-2uqrqo1vh75.tes<br>win-2uqrqo1vh75.testlab.l<br>10.4.23.39<br>10.4.23.21<br>10.4.23.61<br>10.4.23.39 | Timestamp<br>static<br>static<br>7/16/2024 10:00:00 AM<br>static<br>static<br>static<br>static |

Gestionnaire DNS.

3. Cliquez avec le bouton droit de la souris sur un espace noir de l'écran et sélectionnez « Nouvel hôte (A ou AAAA) »

| Update Server Data File |   |
|-------------------------|---|
| Reload                  |   |
| New Host (A or AAAA)    |   |
| New Alias (CNAME)       |   |
| New Mail Exchanger (MX) |   |
| New Domain              |   |
| New Delegation          |   |
| Other New Records       |   |
| DNSSEC                  | > |
| All Tasks               | > |
| Refresh                 |   |
| Export List             |   |
| View                    | > |
| Arrange Icons           | > |

#### À propos de cette traduction

Cisco a traduit ce document en traduction automatisée vérifiée par une personne dans le cadre d'un service mondial permettant à nos utilisateurs d'obtenir le contenu d'assistance dans leur propre langue.

Il convient cependant de noter que même la meilleure traduction automatisée ne sera pas aussi précise que celle fournie par un traducteur professionnel.